Letort Léo

# Compte rendu d'Installation d'un « Windows 2012R2 PKI »

# Table des matières

| Objectif(s) :                        |   |
|--------------------------------------|---|
| Légende :                            | 2 |
| Configuration principale :           |   |
| Installation :                       | 9 |
| Configuration de l'installation :    |   |
| Certificat racine :                  |   |
| Exporter le certificat racine :      |   |
| Interface Web Certsrv :              |   |
| Création d'un modèle de certificat : |   |
| Création d'un certificat SSL :       |   |
| Configuration serveur IIS :          |   |
| Navigation sur l'interface web :     |   |
| Connexion certifié en TSE :          |   |

# **Objectif(s) :**

Dans ce tutoriel, nous allons créer une autorité de certification racine d'entreprise (liée à l'Active Directory) et nous modifierons les stratégies de groupe pour que les clients de l'Active Directory reçoivent automatiquement le certificat de notre autorité de certification racine.

Ainsi, notre autorité sera reconnue par les ordinateurs clients et aucun avertissement ne s'affichera concernant nos certificats SSL.

# Légende :

Les commandes ou les chemins (absolue/relatif) sont en gras, souligné et en italique ex :

#### Apt-get update

> Des captures d'écrans ont été prises afin de faciliter la compréhension du lecteur.

| Machine | Os      | Distribution | Version | C/S | IP            |
|---------|---------|--------------|---------|-----|---------------|
| POSTE21 | Windows | Windows      | 2012    | S   | 192.168.1.143 |
|         | R2      |              |         |     | W2012R2PKI    |

# **Configuration principale :**

Installation du Système d'exploitation :

| 🕞 💰 Installation de Windows                                                                                                    | l                          | x |
|----------------------------------------------------------------------------------------------------|----------------------------|---|
| Sélectionner le système d'exploitation à installer                                                                                                    |                            |   |
| Système d'exploitation                                                                                                    | Archi                      |   |
| Version d'évaluation de Windows Server 2012 R2 Standard (installation minimale)                                                                                                    | х64                        |   |
| Version d'évaluation de Windows Server 2012 R2 Standard (serveur avec une interface gra                                                                                                    | хб4                        |   |
| Version d'évaluation de Windows Server 2012 R2 Datacenter (installation minimale)                                                                                                    | х64                        |   |
| Version d'évaluation de Windows Server 2012 R2 Datacenter (serveur avec une interface gr                                                                                                    | хб4                        |   |
| <                                                                                                    | >                          |   |
| Description :<br>Cette option est utile lorsqu'une interface graphique utilisateur est nécessaire, par exemple,<br>assurer la compatibilité descendante d'une application qui ne peut pas être exécutée sur ur<br>installation minimale. Tous les rôles et fonctionnalités serveur sont pris en charge. Vous po<br>changer d'option d'installation plus tard. Consultez « Options d'installation Windows Serve | pour<br>ie<br>uvez<br>r ». |   |
|                                                                                                    | Suivant                    | t |

# Paramètres

Tapez un mot de passe pour le compte Administrateur intégré que vous pouvez utiliser pour vous connecter automatiquement à cet ordinateur.

| Nom d'utilisateur                    | Administrateur |
|--------------------------------------|----------------|
| Mot de passe                         | •••••          |
| Entrez de nouveau le<br>mot de passe | ······         |

Password1234

Letort Léo

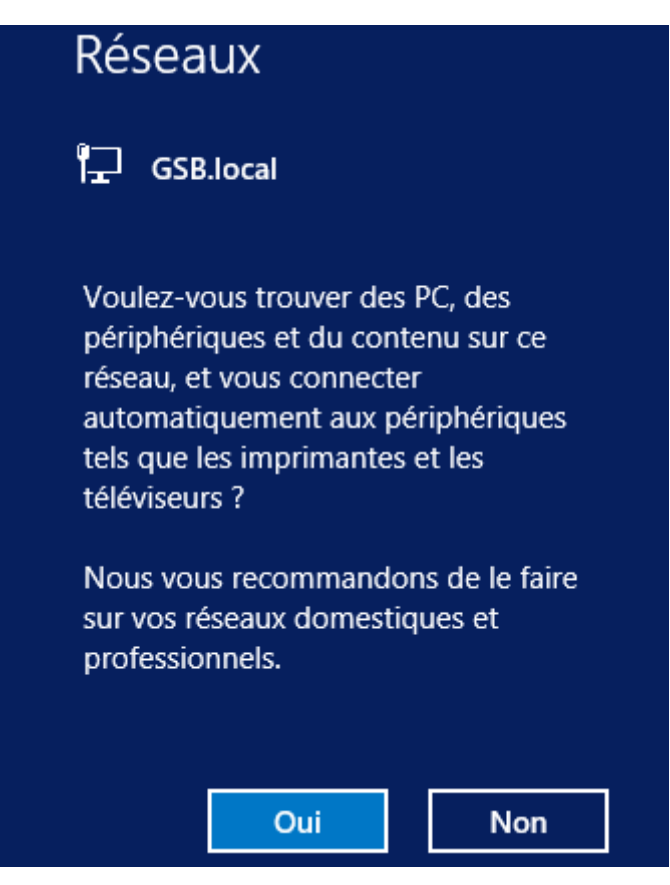

Nous allons ajouter le DNS de notre serveur LEBANNU 1 afin que notre serveur W2012R2PKI soit sur le domaine : GSB.local

| Propriétés de : Protocole Intern                                                                                                | net version 4 (TCP/IPv4)                                           |
|----------------------------------------------------------------------------------------------------|--------------------------------------------------------------------|
| Généra                                                                                                    |                                                                    |
| んく<br>Les paramètres IP peuvent être détern<br>réseau le permet. Sinon, vous devez di<br>appropriés à votre administrateur rése | ninés automatiquement si votre<br>emander les paramètres IP<br>au. |
| Obtenir une adresse IP automatiq                                                                                                | uement                                                             |
| $- \odot$ Utiliser l'adresse IP suivante :                                                                                      |                                                                    |
| Adresse IP :                                                                                                    | 192.168.1.143                                                      |
| Masque de sous-réseau :                                                                                                    | 255 . 255 . 255 . 0                                                |
| Passerelle par défaut :                                                                                                    | 192.168.1.254                                                      |
| Obtenir les adresses des serveurs                                                                                               | DNS automatiquement                                                |
| <ul> <li>Otiliser l'adresse de serveur DNS s</li> </ul>                                                                         | suivante :                                                         |
| Serveur DNS préféré :                                                                                                    | 192.168.1.130                                                      |
| Serveur DNS auxiliaire :                                                                                                    | 192.168.1.110                                                      |
| 🗌 Valider les paramètres en quittan                                                                                             | t Avancé                                                           |
|                                                                                                    | OK Annuler                                                         |

Voici le gestionnaire de serveur :

| <b>E</b>                                                                                                    | Gestionnaire de serveur                                                                                                    | _ 0 ×         |
|----------------------------------------------------------------------------------------------------|----------------------------------------------------------------------------------------------------|---------------|
| Gestionna                                                                                                    | aire de serveur 🔸 Tableau de bord 🛛 🔹 🕫 🖡 🖉 Gérer Outils                                                                                                    | Afficher Aide |
| Image: Tableau de bord         Image: Serveur local         Image: Tous les serveurs         Image: Services de fichiers et d ▷ | DÉMARRAGE       1       Configurer ce serveur local         DÉMARRAGE       2       Ajouter des rôles et des fonctionnalités         3       Ajouter d'autres serveurs à gérer         4       Créer un groupe de serveurs |               |
|                                                                                                    | <b>EX SAVOIR PLUS Rôles et groupes de serveurs</b> Rôles:1       Groupes de serveurs:1         Services de fichiers et de serveurs:1       1                                                                               | Masquer       |

On va se diriger vers le serveur local afin de le configurer :

| <b>B</b>                                                    |                                                                                                    | Gestionnaire de serv                                                          | eur                                                         |                                           |                                                                           |                                                                      | a x               |
|-------------------------------------------------------------|----------------------------------------------------------------------------------------------------|-------------------------------------------------------------------------------|-------------------------------------------------------------|-------------------------------------------|---------------------------------------------------------------------------|----------------------------------------------------------------------|-------------------|
| Gestionnai                                                  | ire de serveur • Ser                                                                                    | veur local                                                                    | • (2                                                        | )   🏲                                     | Gérer Outils                                                              | Afficher                                                             | Aide              |
| 📰 Tableau de bord                                           | PROPRIÉTÉS<br>Pour WIN-9NOM4H5DANF                                                                      |                                                                               |                                                             |                                           |                                                                           | TÂCHES                                                               | •                 |
| Serveur local Tous les serveurs Services de fichiers et d > | Nom de l'ordinateur<br>Groupe de travail                                                                | WIN-9NOM4H5DANF<br>WORKGROUP                                                  |                                                             |                                           | Dernières mi<br>Windows Up<br>Dernière recl                               | ses à jour ins<br>date<br>nerche de mi                               | tallé<br>ses i ≡  |
|                                                             | Pare-feu Windows<br>Gestion à distance<br>Bureau à distance<br>Association de cartes réseau<br>Ethernet | Privé : Actif<br>Activé<br>Désactivé<br>Désactivé<br>Adresse IPv4 attribuée ; | ar DHCP, Compatible IPv6                                    |                                           | Rapport d'er<br>Programme<br>Configuratio<br>Fuseau horai<br>ID de produi | reurs Windo<br>d'amélioratic<br>n de sécurité<br>re<br>t (Product ID | vs<br>n d€<br>ren |
|                                                             | Version du système d'exploitation<br>Informations sur le matériel                                       | Microsoft Version d'éva<br>innotek GmbH VirtualBo                             | uation de Windows Server<br>x                               | 2012 R2 Star                              | ndard Processeurs<br>Mémoire ins<br>Espace disqu                          | tallée (RAM)<br>e total                                              | >                 |
|                                                             | ÉVÉNEMENTS<br>Tous les événements   12 au total                                                         |                                                                               |                                                             |                                           |                                                                           | TÂCHES                                                               | <b>•</b>          |
|                                                             | Filtrer                                                                                                 | <b>♀</b> (ii) <b>▼</b>                                                        | ) •                                                         |                                           |                                                                           | 6                                                                    | •                 |
|                                                             | Nom du serveur ID Gra                                                                                   | vité Source                                                                   |                                                             | Journal                                   | Date et heure                                                             |                                                                      |                   |
| Explorateur de fir                                          | WIN-9NOM4H5DANF 8200 Erre<br>WIN-9NOM4H5DANF 8198 Erre<br>                                              | ur Microsoft-Wir<br>ur Microsoft-Wir<br>ur Microsoft-Wir                      | dows-Security-SPP<br>dows-Security-SPP<br>dows-Security-SPP | Application<br>Application<br>Application | 29/05/2017 11:28:45<br>29/05/2017 11:28:45<br>29/05/2017 11:28:45         |                                                                      | < = >             |
|                                                             |                                                                                                    |                                                                               |                                                             |                                           | P                                                                         | 🖥 🕼 29                                                               | 11:34<br>/05/2017 |

On va modifier le nom de la machine et inscrire la machine dans le domaine GSB.local :

|                                                     | Propriétés sys                               | tème                                  | x   | local • 🕲 I I                                                                                                    |
|-----------------------------------------------------|----------------------------------------------|---------------------------------------|-----|----------------------------------------------------------------------------------------------------|
| Paramètres systèm                                   | e avancés<br>nateur                          | Utilisation à distance<br>Matériel    |     |                                                                                                    |
| Windows utilis<br>ordinateur sur                    | se les informations su<br>le réseau.         | uivantes pour identifier votre        |     | Modification du nom ou du domaine de l'                                                                                                    |
| Description de<br>l'ordinateur :                    | Par exemple : "Se<br>"Serveur de gestie      | rveur de production IIS'' ou<br>on''. |     | Vous pouvez modifier le nom et l'appartenance de cet<br>ordinateur. Ces modifications peuvent influer sur l'accès aux<br>ressources réseau. |
| Nom complet de<br>'ordinateur :                     | WIN-9NOM4H5D                                 | ANF                                   |     | Nom de l'ordinateur :                                                                                                    |
| Groupe de travail :                                 | WORKGROUP                                    |                                       |     | W2012R2-PKI                                                                                                    |
| Pour renommer cet ordin<br>ou de groupe de travail, | ateur ou changer de<br>cliquez sur Modifier. | e domaine Modifier                    |     | Nom complet de l'ordinateur :<br>W2012R2-PKI                                                                                                |
|                                                     |                                              |                                       |     | Autres                                                                                                    |
|                                                     |                                              |                                       |     | Membre d'un                                                                                                    |
|                                                     |                                              |                                       |     | Domaine :                                                                                                    |
|                                                     |                                              |                                       |     | GSB.local                                                                                                    |
|                                                     |                                              |                                       |     | O Groupe de travail :                                                                                                    |
|                                                     |                                              |                                       |     | WORKGROUP                                                                                                    |
|                                                     | ОК                                           | Annuler Appliq                        | uer | OK Annuler                                                                                                    |

| Propriétés système                                                                                                    | e<br>                 | x        |                                 |
|----------------------------------------------------------------------------------------------------|-----------------------|----------|---------------------------------|
| Modification du nom ou du domaine                                                                                                  | ار الله الم           |          |                                 |
| Vous pouvez modifier le nom et l'appartenance de c<br>ordinateur. Ces modifications peuvent influer sur l'ac<br>ressources réseau. | cet<br>ccès aux votre |          | KGU7NK0Q1NJ<br>KGROUP           |
| Nom de l'ordinateur :                                                                                                    |                       |          |                                 |
| W2012R2PKI                                                                                                    | " ou                  |          |                                 |
| Nom complet de l'ordinateur :<br>W2012R2PKI                                                                                        |                       |          | Actif                           |
|                                                                                                    | Autres                |          | tivé                            |
| Membre d'un                                                                                                    | Modification          | du nor   | n ou du domaine de l'ordinateur |
| Omaine :                                                                                                    |                       |          |                                 |
| GSB.local                                                                                                    |                       |          |                                 |
| ◯ Groupe de travail :                                                                                                    | Bienv                 | enue dar | ns le domaine GSB.local.        |
| WORKGROUP                                                                                                    |                       |          |                                 |
| ОК                                                                                                    |                       |          | ОК                              |

On va ensuite devoir redémarrer le PC afin de pouvoir mettre en place nos modifications.

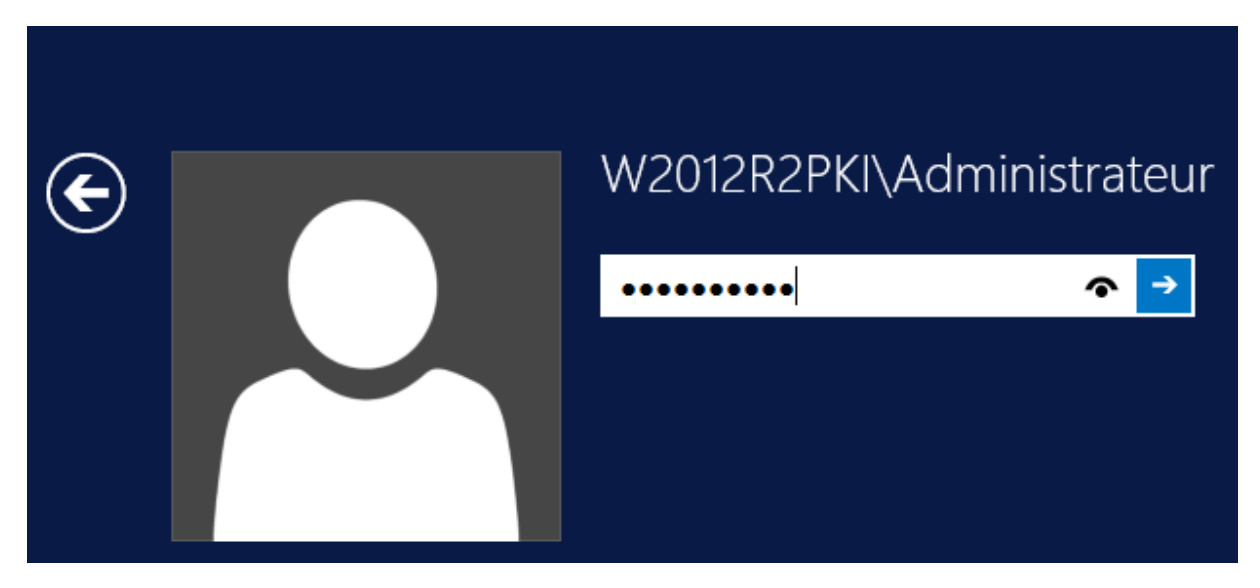

Password1234

On va ensuite activer le bureau a distance afin d'avoir plus d'aisance :

| PROPRIÉTÉS<br>Pour W2012R2PKI  |                 |
|--------------------------------|-----------------|
| Nom de l'ordinateur            | W2012R2PKI      |
| Domaine                        | GSB.local       |
| Pare-feu Windows               | Domaine : Actif |
| Gestion à distance             | Activé          |
| <mark>Bureau à distance</mark> | Désactivé       |
| Association de cartes réseau   | Désactivé       |
| Ethernet                       | 192.168.1.143   |

Letort Compte rendu d'installation d'un Windows 2012R2 PKI Léo

Il suffit simplement de cliquer sur Désactivé en face de Bureau à distance, puis cliquer sur Autoriser comme ci-dessous.

| Bureau à distance                                                                                                    |  |  |
|----------------------------------------------------------------------------------------------------|--|--|
| Choisissez une option, puis spécifiez qui peut se connecter.                                                                               |  |  |
| O Ne pas autoriser les connexions à distance à cet ordinateur                                                                              |  |  |
| Autoriser les connexions à distance à cet ordinateur                                                                                       |  |  |
| <ul> <li>N'autoriser que la connexion des ordinateurs exécutant le Bureau<br/>à distance avec authentification NLA (recommandé)</li> </ul> |  |  |
| Comment choisir ? Sélectionnez des utilisateurs                                                                                            |  |  |

Propriétés du windows server 2012 :

| PROPRIÉTÉS<br>Pour W2012R2PKI |                 |
|-------------------------------|-----------------|
| Nom de l'ordinateur           | W2012R2PKI      |
| Domaine                       | GSB.local       |
| Pare-feu Windows              | Domaine : Actif |
| Gestion à distance            | Activá          |
| Bureau à distance             | Activé          |
| Association de cartes réseau  | Désactivé       |
|                               |                 |

# **Installation :**

On va maintenant ajouter le Rôle « Service de certificats Active Directory » Pour cela on va se connecter au serveur en Administrateur du domaine : GSB\Administrateur // Password123

Dans le gestionnaire de serveur, Ajouter des rôles et des fonctionnalités

#### **BIENVENUE DANS GESTIONNAIRE DE SERVEUR**

| DÉMARRAGE<br>RAPIDE | 1 Configurer ce serveur local              |
|---------------------|--------------------------------------------|
|                     | 2 Ajouter des rôles et des fonctionnalités |
|                     | 3 Ajouter d'autres serveurs à gérer        |
| NOUVEAUTÉS          | 4 Créer un groupe de serveurs              |
|                     |                                            |
| EN SAVOIR PLUS      |                                            |

#### Cliquez sur suivant :

| à                                         | Assistant Ajout de rôles et de fonctionnalités                                                                                                    |                                                                        |  |
|-------------------------------------------|----------------------------------------------------------------------------------------------------|------------------------------------------------------------------------|--|
| Avant de comm                             | encer                                                                                                    | SERVEUR DE DESTINATION<br>W2012R2PKI.GSB.local                         |  |
| Avant de commencer<br>Type d'installation | Cet Assistant permet d'installer des rôles, des services de rôle ou des fonctio<br>déterminer les rôles, services de rôle ou fonctionnalités à installer en fonctio<br>de votre organisation, tels que le partage de documents ou l'hébergement o                                                                                                    | onnalités. Vous devez<br>n des besoins informatiques<br>d'un site Web. |  |
| Selection du serveur<br>Rôles de serveurs | Pour supprimer des rôles, des services de rôle ou des fonctionnalités :<br>Démarrer l'Assistant Suppression de rôles et de fonctionnalités                                                                                                    |                                                                        |  |
| Fonctionnalités<br>Confirmation           | Avant de continuer, vérifiez que les travaux suivants ont été effectués :                                                                                                    |                                                                        |  |
| Résultats                                 | <ul> <li>Le compte d'administrateur possède un mot de passe fort</li> <li>Les paramètres réseau, comme les adresses IP statiques, sont configurés</li> <li>Les dernières mises à jour de sécurité de Windows Update sont installées</li> <li>Si vous devez vérifier que l'une des conditions préalables ci-dessus a été satisfaite, fermez l'Assistant, exécutez les étapes, puis relancez l'Assistant.</li> <li>Cliquez sur Suivant pour continuer.</li> </ul> |                                                                        |  |
|                                           | Ignorer cette page par défaut                                                                                                    |                                                                        |  |
|                                           | < Précédent Suivant >                                                                                                    | Installer Annuler                                                      |  |

#### Cliquez de nouveau sur suivant :

| Sélectionner le ty                                                                                                    | pe d'installation SERVEUR DE DESTINATION W2012R2PKI.GSB.local                                                                                                    |
|----------------------------------------------------------------------------------------------------|----------------------------------------------------------------------------------------------------|
| Avant de commencer<br>Type d'installation<br>Sélection du serveur<br>Rôles de serveurs<br>Fonctionnalités<br>Confirmation<br>Résultats | <ul> <li>Sélectionnez le type d'installation. Vous pouvez installer des rôles et des fonctionnalités sur un ordinateur physique ou virtuel en fonctionnement, ou sur un disque dur virtuel hors connexion.</li> <li>Installation basée sur un rôle ou une fonctionnalité Configurez un serveur unique en ajoutant des rôles, des services de rôle et des fonctionnalités.</li> <li>Installation des services Bureau à distance Installez les services de rôle nécessaires à l'infrastructure VDI (Virtual Desktop Infrastructure) pour déployer des bureaux basés sur des ordinateurs virtuels ou sur des sessions.</li> </ul> |
|                                                                                                    | < Précédent Suivant > Installer Annuler                                                                                                    |

#### Cliquez encore sur suivant :

| a                                                    | Assistant Ajout o                                                                                              | de rôles et de fo                                                    | nctionnalités                                                                                            | _ <b>D</b> X                                                                               |
|------------------------------------------------------|----------------------------------------------------------------------------------------------------|----------------------------------------------------------------------|----------------------------------------------------------------------------------------------------|--------------------------------------------------------------------------------------------|
| Sélectionner le s                                    | erveur de destina                                                                                              | ation                                                                |                                                                                                    | SERVEUR DE DESTINATION<br>W2012R2PKI.GSB.local                                             |
| Avant de commencer<br>Type d'installation            | Sélectionnez le serveur ou le disque dur virtuel sur lequel installer des rôles et des fonctionnalités.        |                                                                      |                                                                                                    |                                                                                            |
| Rôles de serveurs<br>Fonctionnalités<br>Confirmation | Pool de serveurs                                                                                               |                                                                      |                                                                                                    |                                                                                            |
| Résultats                                            | Nom<br>W2012R2PKI.GSB.local                                                                                    | Adresse IP<br>192.168.1.143                                          | Système d'exploitation<br>Microsoft Version d'évaluatio                                                  | on de Windows Server 2012                                                                  |
|                                                      | 1 ordinateur(s) trouvé(s)<br>Cette page présente les se<br>commande Ajouter des se<br>nouvellement ajoutés don | rveurs qui exécuten<br>rveurs dans le Gesti<br>t la collection de do | II<br>t Windows Server 2012 et qui c<br>onnaire de serveur. Les serveur<br>nnées est toujours incomplète | ont été ajoutés à l'aide de la<br>s hors ligne et les serveurs<br>ne sont pas répertoriés. |
|                                                      |                                                                                                    | < Préc                                                               | édent Suivant >                                                                                          | Installer Annuler                                                                          |

#### Cochez Service de certificats Active Directory, puis suivant :

| Berne and the second second se | Assistant Ajout de rôles et de fonctionnalités                                                    |                                                                            |  |  |  |
|----------------------------------------------------------------------------------------------------|---------------------------------------------------------------------------------------------------|----------------------------------------------------------------------------|--|--|--|
| Sélectionner des                                                                                                    | rôles de serveurs                                                                                 | SERVEUR DE DESTINATION<br>SRV1.idum.eu                                     |  |  |  |
| Avant de commencer                                                                                                    | Sélectionnez un ou plusieurs rôles à installer sur le serveur sélect                              | ionné.                                                                     |  |  |  |
| Type d'installation                                                                                                    | Rôles                                                                                             | Description                                                                |  |  |  |
| Sélection du serveur                                                                                                    | · · · · · · · · · · · · · · · · · · ·                                                             | Les services de certificats Active                                         |  |  |  |
| Rôles de serveurs                                                                                                    | Serveur DNS (Installé)                                                                            | Directory (AD CS) servent à créer des<br>autorités de certification et les |  |  |  |
| Fonctionnalités                                                                                                    | ✓ Services AD DS (Installé)                                                                       | services de rôle associés pour                                             |  |  |  |
| AD CS                                                                                                    | Services AD FS (Active Directory Federation Servic                                                | utilisés dans diverses applications.                                       |  |  |  |
| Services de role                                                                                                    | Services AD LDS (Active Directory Lightweight Dire                                                |                                                                            |  |  |  |
| Récultats                                                                                                    | Services AD RMS (Active Directory Rights Manage                                                   |                                                                            |  |  |  |
| Nesulata                                                                                                    | Services d'activation en volume                                                                   |                                                                            |  |  |  |
|                                                                                                    | Services d'impression et de numérisation de docu<br>≡                                             |                                                                            |  |  |  |
|                                                                                                    | Services de certificats Active Directory                                                          |                                                                            |  |  |  |
|                                                                                                    | Services de déploiement Windows                                                                   |                                                                            |  |  |  |
|                                                                                                    | Services de fichiers et de stockage (2 sur 12 install     Services de stratégie et d'accès réseau |                                                                            |  |  |  |
|                                                                                                    | Services WSUS (Windows Server Update Services)                                                    |                                                                            |  |  |  |
|                                                                                                    | < III >                                                                                           |                                                                            |  |  |  |
|                                                                                                    |                                                                                                   |                                                                            |  |  |  |
|                                                                                                    | < Précédent Suivant                                                                               | > Installer Annuler                                                        |  |  |  |

puis suivant :

Avant de commencer Type d'installation

Sélection du serveur

Rôles de serveurs

Fonctionnalités

# Sélectionner des fonctionnalités

Sélectionnez une ou plusieurs fonctionnalités à installer sur le serveur sélectionné.

#### Fonctionnalités

# Assistance à distance Base de données interne Windows BranchCache Chiffrement de lecteur BitLocker Client d'impression Internet Client pour NFS Client Telnet Client TFTP Clustering avec basculement Compression différentielle à distance Data Center Bridging Déverrouillage réseau BitLocker DirectPlay Équilibrage de la charge réseau

ш

SERVEUR DE DESTINATION W2012R2PKI.GSB.local

Description Grâce à l'assistance à distance, vous  $\sim$ (ou une personne du support technique) pouvez aider les ≣ utilisateurs à résoudre leurs problèmes ou à répondre à leurs questions en rapport avec leur PC. Vous pouvez afficher et prendre le contrôle du Bureau des utilisateurs pour dépanner et résoudre les problèmes. Les utilisateurs ont également la possibilité de solliciter l'aide de leurs amis ou de leurs collègues de travail.

< Précédent Suivant >

>

Annuler

Installer

#### Puis suivant :

| Services de certificats Active Directory Serveur de Destination<br>SRV1.idum.eu                                                                                     | è                                                                                                    | Assistant Ajout de rôles et de fonctionnalités 📃 🗖 🗙 |
|----------------------------------------------------------------------------------------------------|----------------------------------------------------------------------------------------------------|------------------------------------------------------|
| Avant de commencer<br>Type d'installation<br>Sélection du serveur<br>Rôles de serveurs<br>Fonctionnalités<br>AD CS<br>Services de rôle<br>Confirmation<br>Résultats | Services de certif<br>Avant de commencer<br>Type d'installation<br>Sélection du serveur<br>Rôles de serveurs<br>Fonctionnalités<br>AD CS<br>Services de rôle<br>Confirmation<br>Résultats | Assistant Ajout de rôles et de fonctionnalités       |
| < Précédent Suivant > Installer Annuler                                                                                                    |                                                                                                    | < Précédent Suivant > Installer Annuler              |

Cochez les options « Autorité de certification » et « Inscription de l'autorité de certification via le Web »

| B                                                                                                    | Assistant Ajout de rôles et de fonctionnalités                                                                                                    | _ <b>D</b> X                                                                                                    |  |
|----------------------------------------------------------------------------------------------------|----------------------------------------------------------------------------------------------------|----------------------------------------------------------------------------------------------------|--|
| Sélectionner des s<br>Avant de commencer<br>Type d'installation<br>Sélection du serveur<br>Rôles de serveurs<br>Fonctionnalités<br>AD CS<br>Services de rôle<br>Confirmation<br>Résultats | Assistant Ajout de rôles et de fonctionnalités<br>Services de rôle<br>Sélectionner les services de rôle à installer pour Services de ce<br>Services de rôle<br>Autorité de certification<br>Marciption de l'autorité de certification via le Web<br>Répondeur en ligne<br>Service d'inscription de périphérique réseau<br>Service Web Inscription de certificats<br>Service Web Stratégie d'inscription de certificats | L'inscription de l'autorité de<br>certificats Active Directory<br>Description<br>L'inscription de l'autorité de<br>certification via le Web fournit une<br>interface Web simple permettant<br>aux utilisateurs d'effectuer des<br>tâches telles que la demande et le<br>renouvellement de certificats, la<br>récupération des listes de révocation<br>de certificats de carte à puce. |  |
|                                                                                                    |                                                                                                    |                                                                                                    |  |
| < Précédent Suivant > Installer Annuler                                                                                                    |                                                                                                    |                                                                                                    |  |

#### Puis suivant :

| <b>B</b>                                                                                                    | Assistant Ajout de rôles et de fonctionnalités                                                                                                    | -                                                                      |                                                                                           | x                      |
|----------------------------------------------------------------------------------------------------|----------------------------------------------------------------------------------------------------|------------------------------------------------------------------------|-------------------------------------------------------------------------------------------|------------------------|
| Rôle Web Server                                                                                                    | (IIS) SERVEUR DE                                                                                                    | E DESTI<br>SRV1                                                        | NATIC<br>.idum.                                                                           | DN<br>eu               |
| Avant de commencer<br>Type d'installation<br>Sélection du serveur<br>Rôles de serveurs<br>Fonctionnalités<br>AD CS<br>Services de rôle<br><b>Rôle Web Server (IIS)</b><br>Services de rôle<br>Confirmation<br>Résultats | Les serveurs Web sont des ordinateurs qui vous permettent de partager des informations<br>des intranets ou des extranets. Le rôle Web Server comprend Internet Information Service<br>un sécurité, du diagnostic et de l'administration améliorés, un plate-forme Web unifiée qu<br>8.5, ASP.NET, ainsi que Windows Cummunication Foundation.<br>À noter :<br>• L'utilisation du Gestionnaire de ressources système Windows (WSRM) permet d'assurer<br>équitable si le Web sert du trafic, particulièrement lorsque plusieurs rôles sont présents<br>ordinateur.<br>• L'installation par défaut du rôle de Web Server (IIS) comprend l'installation des services<br>vous permettent de servir du contenu statique, d'effectuée de légères personnalisations<br>les documents par défaut et les erreurs HTTP), de surveiller et de journaliser l'activité du<br>de configurer la compression du contenu statique. | sur l'il<br>s (IIS)<br>un se<br>sur ce<br>de rô<br>s (telle<br>s serve | ntern<br>8.5 a<br>gre II<br>rvice<br>et<br>les qu<br>s qu<br>s qu<br>s qu<br>s qu<br>r, e | ui<br>et,<br>vec<br>IS |
|                                                                                                    | Plus d'informations sur Web Server IIS                                                                                                    |                                                                        |                                                                                           |                        |
|                                                                                                    | < Précédent Suivant > Installer                                                                                                    | Ar                                                                     | nule                                                                                      | r                      |

# Cliquez sur suivant :

| A                                                                                                    | Assistant Ajout de rôles et de fonctionnalités                                           | _ <b>D</b> X                                                                                                    |
|----------------------------------------------------------------------------------------------------|------------------------------------------------------------------------------------------|----------------------------------------------------------------------------------------------------|
| Sélectionner des s                                                                                                    | services de rôle<br>Sélectionner les services de rôle à installer pour Serveur Web (IIS) | SERVEUR DE DESTINATION<br>SRV1.idum.eu                                                                                                    |
| Type d'installation<br>Sélection du serveur<br>Rôles de serveurs<br>Fonctionnalités<br>AD CS<br>Services de rôle<br>Rôle Web Server (IIS)<br>Services de rôle<br>Confirmation<br>Résultats | Services de rôle                                                                         | Description<br>Le serveur Web fournit une prise en<br>charge pour les site Web HTML et<br>une prise en charge facultative pour<br>les extensions ASP.NET, ASP et<br>Serveur Web. Vous pouvez utiliser le<br>serveur Web pour héberger un site<br>Web interne ou externe ou pour<br>fournir aux développeur un<br>environnement pour créer des<br>applications basées sur le Web. |
|                                                                                                    | < Précédent Suivant                                                                      | > Installer Annuler                                                                                                    |

Cochez l'option « Redémarrer automatiquement le serveur de destination, si nécessaire », puis installer :

| <b>b</b>                                                                                                  | Assistant Ajout de rôles et de fonctionnalités 📃 🗖                                                                                                    | x      |  |  |
|----------------------------------------------------------------------------------------------------|----------------------------------------------------------------------------------------------------|--------|--|--|
| Confirmer les séle                                                                                        | ections d'installation Serveur de destination Serveur de destination Serveur de destination                                                                                                    | 4<br>4 |  |  |
| Avant de commencer<br>Type d'installation<br>Sélection du serveur<br>Rôles de serveurs<br>Ecoctionnalitée | Pour installer les rôles, services de rôle ou fonctionnalités suivants sur le serveur sélectionné, cliquez su<br>Installer.  Redémarrer automatiquement le serveur de destination, si nécessaire  Il se peut que des fonctionnalités facultatives (comme des outils d'administration) soient affichées sur<br>cette page, car elles ont été sélectionnées automatiquement. Si vous ne voulez pas installer ces<br>fonctionnalités facultatives d'activer leurs cases à cocher | лг     |  |  |
| AD CS<br>Services de rôle<br>Rôle Web Server (IIS)<br>Services de rôle<br>Confirmation                    | Outils d'administration de serveur distant     //       Outils d'administration de rôles     //       Outils de services de certificats Active Directory     //       Outils de gestion de l'autorité de certification       Serveur Web (IIS)                                                                                                    |        |  |  |
| Résultats                                                                                                 | Outils de gestion<br>Compatibilité avec la gestion IIS 6<br>Compatibilité de métadonnées IIS 6<br>Console de gestion IIS<br>Console de gestion IIS<br>Exporter les paramètres de configuration<br>Spécifier un autre chemin d'accès source                                                                                                    | 5      |  |  |
| < Précédent Suivant > Installer Annuler                                                                   |                                                                                                    |        |  |  |

# **Configuration de l'installation :**

Cliquez sur le lien « Configurer les services de certificats Active Directory sur le serveur de destination »

| <b>a</b>              | Assistant Ajout de rôles et de fonctionnalités 📃 🗖                                                                                                    | x         |
|-----------------------|----------------------------------------------------------------------------------------------------|-----------|
| Progression de l'ir   | serveur de destinati<br>srv1.idum                                                                                                    | ON<br>Leu |
| Avant de commencer    | Afficher la progression de l'installation                                                                                                    |           |
| Type d'installation   | 1 Installation de fonctionnalité                                                                                                    |           |
| Sélection du serveur  | ·                                                                                                    |           |
| Rôles de serveurs     | Configuration requise. Installation réussie sur SRV1.idum.eu.                                                                                                    |           |
| Fonctionnalités       | Services de certificats Active Directory                                                                                                    | ^         |
| AD CS                 | Des étapes supplémentaires sont nécessaires pour la configuration des services de certificats                                                                                                    | =         |
| Services de rôle      | Active Directory sur le serveur de destination.<br>Configurer les services de certificats Active Directory sur le serveur de destination                                                                                                    |           |
| Rôle Web Server (IIS) | Autorité de certification                                                                                                    |           |
| Services de rôle      | Inscription de l'autorité de certification via le Web                                                                                                    |           |
| Confirmation          | Outils d'administration de serveur distant                                                                                                    |           |
| Résultats             | Outils d'administration de rôles<br>Outils des services de certificats Active Directory                                                                                                    |           |
|                       | Outils de gestion de l'autorité de certification                                                                                                    | <u> </u>  |
|                       | Vous pouvez fermer cet Assistant sans interrompre les tâches en cours d'exécution. Examine<br>leur progression ou rouvrez cette page en cliquant sur Notifications dans la barre de<br>commandes, puis sur Détails de la tâche.<br>Exporter les paramètres de configuration | z         |
|                       | <pre>&lt; Précédent   Suivant &gt; Fermer Annul </pre>                                                                                                    | er        |

L'assistant de configuration vous demande ensuite de définir un compte avec les droits demandés pour continuer la configuration. Cliquez sur suivant :

| Informations d'ider                                             | tification                                                                                                    | /EUR DE DESTINATION<br>W2012R2PKI.GSB.local |
|-----------------------------------------------------------------|----------------------------------------------------------------------------------------------------|---------------------------------------------|
| Informations d'identificati<br>Services de rôle<br>Confirmation | Spécifier les informations d'identification pour config<br>services de rôle                                                                                                    | gurer les                                   |
| Progression<br>Résultats                                        | Pour installer les services de rôle suivants, vous devez être membre du grou<br>local :<br>• Utiliser l'autorité de certification autonome<br>• Inscription de l'autorité de certification via le Web<br>• Répondeur en ligne                                                                     | pe Administrateurs                          |
|                                                                 | Pour installer les services de rôle suivants, vous devez être membre du grou<br>d'entreprise :<br>• Autorité de certification d'entreprise<br>• Service Web Stratégie d'inscription de certificats<br>• Service Web Inscription de certificats<br>• Service d'inscription de périphériques réseau | pe Administrateurs                          |
|                                                                 | Informations d'identification : W2012R2PKI\Administrateur Modifie                                                                                                    | r                                           |
|                                                                 | < Précédent Suivant > Cont                                                                                                    | figurer Annuler                             |

Cochez les deux options « Autorité de certification « et Inscription de l'autorité de certification via le web » Ensuite cliquez sur Suivant :

| <b>a</b>                                                                                                    | Configuration des services de certificats Active Directory                                                                                                    | _ <b>D</b> X                                   |
|----------------------------------------------------------------------------------------------------|----------------------------------------------------------------------------------------------------|------------------------------------------------|
| Services de rôle                                                                                                    |                                                                                                    | SERVEUR DE DESTINATION<br>W2012R2PKI.GSB.local |
| Informations d'identificati<br>Services de rôle<br>Type d'installation<br>Type d'AC<br>Clé privée<br>Chiffrement<br>Nom de l'AC<br>Période de validité<br>Base de données de certi<br>Confirmation<br>Progression<br>Résultats | Sélectionner les services de rôle à configurer<br>Autorité de certification<br>Inscription de l'autorité de certification via le Web<br>Répondeur en ligne<br>Service d'inscription de périphériques réseau<br>Service Web Inscription de certificats<br>Service Web Stratégie d'inscription de certificats |                                                |
|                                                                                                    | En savoir plus sur les rôles de serveur AD CS                                                                                                    |                                                |
|                                                                                                    | < Précédent Suivant >                                                                                                    | Configurer Annuler                             |

Sélectionnez « Autorité de certification d'entreprise ». Pour info cette option est grisée si votre serveur n'est pas dans un domaine. Ensuite cliquez sur « Suivant ».

| <b>a</b>                                                                                                    | Configuration des services de certificats Active Directory                                                                                                    |
|----------------------------------------------------------------------------------------------------|----------------------------------------------------------------------------------------------------|
| Type d'installation                                                                                                    | SERVEUR DE DESTINATION<br>W2012R2PKI.GSB.local                                                                                                    |
| Informations d'identificati                                                                                                    | specifier le type d'installation de l'AC                                                                                                    |
| Services de roie<br>Type d'installation<br>Type d'AC<br>Clé privée<br>Chiffrement<br>Nom de l'AC<br>Demande de certificat<br>Base de données de certi<br>Confirmation<br>Progression<br>Résultats | <ul> <li>Les autorités de certification d'entreprise peuvent utiliser les services de domaine Active Directory<br/>(AD DS) pour simplifier la gestion des certificats. Les autorités de certification autonomes<br/>n'utilisent pas AD DS pour émettre ou gérer des certificats.</li> <li> Autorité de certification d'entreprise<br/>Les autorités de certification d'entreprise doivent être membres d'un domaine et sont<br/>généralement en ligne pour émettre des certificats ou des stratégies de certificat. </li> <li> Autorité de certification autonome<br/>Les autorités de certification autonomes peuvent être membres d'un groupe de travail ou d'un<br/>domaine. Les autorités de certification autonomes ne nécessitent pas AD DS et peuvent être<br/>utilisées sans connexion réseau (hors connexion). </li> </ul> |
|                                                                                                    | En savoir plus sur le type d'installation           < Précédent                                                                                                    |

Sélectionnez « Autorité de certification racine », car nous n'avons pas de certificat signé par une autre autorité de certification supérieur et d'un organisme de certification. Ensuite cliquez sur « Suivant ».

| <b>b</b>                    | Configuration des services de certificats Active Directory                                                                                                    |  |  |
|-----------------------------|----------------------------------------------------------------------------------------------------|--|--|
| Type d'autorité de          | e certification SERVEUR DE DESTINATION W2012R2PKI.GSB.local                                                                                                    |  |  |
| Informations d'identificati | Spécifier le type de l'AC                                                                                                    |  |  |
| Services de rôle            |                                                                                                    |  |  |
| Type d'installation         | Lorsque vous installez les services de certificats Active Directory (AD CS), vous créez ou étendez                                                                                                  |  |  |
| Type d'AC                   | une hiérarchie d'infrastructure à clé publique (PKI). Une autorité de certification racine se trouve au<br>sommet de la hiérarchie PKI et émet ses propres certificats auto-signés. Une autorité de |  |  |
| Clé privée                  | certification secondaire reçoit un certificat de l'autorité de certification de rang plus élevé dans la                                                                                             |  |  |
| Chiffrement                 | hiérarchie PKI.                                                                                                    |  |  |
| Nom de l'AC                 | <ul> <li>Autorité de certification racine</li> </ul>                                                                                                    |  |  |
| Période de validité         | Les autorités de certification racines sont les premières voire les seules autorités de certification<br>configurées dans une hiérarchie PKI.                                                       |  |  |
| Base de données de certi    |                                                                                                    |  |  |
| Confirmation                | Autorité de certification secondaire                                                                                                    |  |  |
| Progression                 | autorisées à émettre des certificats par l'autorité de certification de rang plus élevé dans la                                                                                                    |  |  |
| Résultats                   | hiérarchie.                                                                                                    |  |  |
|                             |                                                                                                    |  |  |
|                             | En savoir plus sur le type d'autorité de certification                                                                                                    |  |  |
|                             | < Précédent Suivant > Configurer Annuler                                                                                                    |  |  |

Sélectionnez « Créer une clé privée », car nous ne disposons pas de clé existante. Ensuite cliquez sur « Suivant ».

| <b>b</b>                                                                 | Configuration des services de certificats Active Directory                                                                                                    |
|--------------------------------------------------------------------------|----------------------------------------------------------------------------------------------------|
| Clé privée                                                               | SERVEUR DE DESTINATION<br>W2012R2PKI.GSB.local                                                                                                    |
| Informations d'identificati.<br>Services de rôle<br>Turos d'installation | Spécifier le type de la clé privée<br>Pour générer et émettre des certificats aux clients une autorité de certification doit posséder une                                                                    |
| Type d'AC                                                                | clé privée.                                                                                                    |
| Clé privée<br>Chiffrement                                                | <ul> <li>Créer une clé privée</li> <li>Utilisez cette option si vous n'avez pas de clé privée ou pour en créer une.</li> </ul>                                                                               |
| Nom de l'AC<br>Période de validité                                       | <ul> <li>Utiliser la clé privée existante</li> <li>Utilisez cette option pour garantir la continuité avec les certificats émis antérieurement lors de</li> </ul>                                             |
| Base de données de certi.<br>Confirmation                                | la réinstallation d'une AC.<br>Sélectionner un certificat et utiliser sa clé privée associée<br>Sélectionnez cette option s'il existe un certificat sur cet ordinateur ou pour importer un                   |
| Progression<br>Résultats                                                 | certificat et utiliser sa clé privée associée.<br>Sélectionner une clé privée existante sur cet ordinateur<br>Sélectionnez cette option si vous avez conservé les clés privées d'une installation antérieure |
|                                                                          | ou pour utiliser une clé privée d'une autre source.<br>En savoir plus sur la clé privée                                                                                                    |
|                                                                          | < Précédent Suivant > Configurer Annuler                                                                                                    |

#### Sélectionnez « SHA256 » et cliquez sur « Suivant » :

| 2                                                                                           | Configuration des services de certificats Active Directory                                        | _ <b>_</b> X                                   |
|---------------------------------------------------------------------------------------------|---------------------------------------------------------------------------------------------------|------------------------------------------------|
| Chiffrement pour                                                                            | l'autorité de certification                                                                       | SERVEUR DE DESTINATION<br>W2012R2PKI.GSB.local |
| Informations d'identificati                                                                 | Spécifier les options de chiffrement                                                              |                                                |
| Services de rôle                                                                            |                                                                                                   |                                                |
| Type d'installation                                                                         | Sélectionnez un fournisseur de chiffrement :                                                      | Longueur de la clé :                           |
| Type d'AC                                                                                   | RSA#Microsoft Software Key Storage Provider 🔹                                                     | 2048 🔻                                         |
| Clé privée<br>Chiffrement<br>Nom de l'AC<br>Période de validité<br>Base de données de certi | Sélectionnez l'algorithme de hachage pour signer les certificats émis SHA256 SHA384 SHA512 SHA1 v | par cette AC :                                 |
| Progression<br>Résultats                                                                    | Autorisez l'interaction de l'administrateur lorsque l'autorité de ce<br>privée.                   | rtification accède à la clé                    |
|                                                                                             | En savoir plus sur le chiffrement                                                                 |                                                |
|                                                                                             | < Précédent Suivant >                                                                             | Configurer Annuler                             |

#### Suivant :

Letort

Léo

| <b>b</b> (                                      | Configuration des services de certificats Active Directory                                                                                                    |                                                             |
|-------------------------------------------------|----------------------------------------------------------------------------------------------------|-------------------------------------------------------------|
| Nom de l'autorité                               | de certification                                                                                                    | SERVEUR DE DESTINATION<br>W2012R2PKI.GSB.local              |
| Informations d'identificati<br>Services de rôle | Spécifier le nom de l'AC                                                                                                    |                                                             |
| Type d'installation<br>Type d'AC                | Tapez un nom commun pour identifier cette autorité de certification.<br>certificats émis par l'autorité de certification. Les valeurs des suffixes o<br>automatiquement, mais elles sont modifiables. | Ce nom est ajouté à tous les<br>du nom unique sont générées |
| Clé privée<br>Chiffrement                       | Nom commun de cette AC :<br>GSR-W2012R2PKI-CA                                                                                                    |                                                             |
| Nom de l'AC<br>Période de validité              | Suffixe du nom unique :                                                                                                    |                                                             |
| Confirmation<br>Progression                     | Aperçu du nom unique :                                                                                                    |                                                             |
| Résultats                                       | CN-030-W201212PN-CA,DC-030,DC-100a1                                                                                                    |                                                             |
|                                                 |                                                                                                    |                                                             |
|                                                 | En savoir plus sur le nom de l'autorité de certification                                                                                                    |                                                             |
|                                                 | < Précédent Suivant >                                                                                                    | Configurer Annuler                                          |

On va ensuite définir une durée de validité du certificat de l'autorité :

| <b>a</b>                    | Configuration des services de certificats Active Directory                                        |
|-----------------------------|---------------------------------------------------------------------------------------------------|
| Période de validi           | té SERVEUR DE DESTINATION<br>W2012R2PKI.GSB.local                                                 |
| Informations d'identificati | Spécifier la période de validité                                                                  |
| Services de rôle            |                                                                                                   |
| Type d'installation         | Sélectionnez la période de validité du certificat généré pour cette autorité de certification :   |
| Type d'AC                   | 15 Années 💌                                                                                       |
| Clé privée                  | Date d'expiration de l'AC : 29/05/2032 17:20:00                                                   |
| Chiffrement                 | La période de validité configurée pour ce certificat d'autorité de certification doit dépasser la |
| Nom de l'AC                 | période de validité pour les certificats qu'elle émettra.                                         |
| Période de validité         |                                                                                                   |
| Base de données de certi    |                                                                                                   |
| Confirmation                |                                                                                                   |
| Progression                 |                                                                                                   |
| Résultats                   |                                                                                                   |
|                             |                                                                                                   |
|                             |                                                                                                   |
|                             |                                                                                                   |
|                             | En savoir plus sur la période de validité                                                         |
|                             | < Précédent Suivant > Configurer Annuler                                                          |

#### Cliquez ensuite sur « Suivant » :

| <u>Ъ</u> (                                                             | Configuration des services de certificats Active Directory                                         | _ <b>D</b> X                                   |
|------------------------------------------------------------------------|----------------------------------------------------------------------------------------------------|------------------------------------------------|
| Base de données                                                        | de l'autorité de certification                                                                     | SERVEUR DE DESTINATION<br>W2012R2PKI.GSB.local |
| Informations d'identificati<br>Services de rôle<br>Type d'installation | Spécifier les emplacements des bases de donn<br>Emplacement de la base de données de certificats : | ées                                            |
| Type d'AC                                                              | C:\Windows\system32\CertLog                                                                        |                                                |
| Clé privée                                                             | Emplacement du journal de la base de données de certificats :                                      |                                                |
| Nom de l'AC                                                            | C:\Windows\system32\CertLog                                                                        |                                                |
| Période de validité                                                    |                                                                                                    |                                                |
| Base de données de certi                                               |                                                                                                    |                                                |
| Confirmation                                                           |                                                                                                    |                                                |
| Progression                                                            |                                                                                                    |                                                |
| Résultats                                                              |                                                                                                    |                                                |
|                                                                        |                                                                                                    |                                                |
|                                                                        |                                                                                                    |                                                |
|                                                                        |                                                                                                    |                                                |
|                                                                        | En savoir plus sur la base de données de l'autorité de certification                               |                                                |
|                                                                        | < Précédent Suivant >                                                                              | Configurer Annuler                             |

Cliquez sur « Configurer » si les paramètres affichés sont corrects :

| <b>A</b>                    | Configuration des services de                                    | e certificats Active Directory               | _ <b>_</b> ×                                 |
|-----------------------------|------------------------------------------------------------------|----------------------------------------------|----------------------------------------------|
| Confirmation                |                                                                  | SEF                                          | RVEUR DE DESTINATION<br>W2012R2PKI.GSB.local |
| Informations d'identificati | Pour configurer les rôles, service                               | s de rôle ou fonctionnalités ci-après, cliqu | ez sur Configurer.                           |
| Services de rôle            | <ul> <li>Services de certificats Acti</li> </ul>                 | ive Directory                                |                                              |
| Type d'installation         | Autorité de certification                                        |                                              |                                              |
| Type d'AC                   | Type d'AC :                                                      | Racine d'entreprise                          |                                              |
| Clé privée                  | Fournisseur de services de                                       | RSA#Microsoft Software Key Storage Pro       | vider                                        |
| Chiffrement                 | chiffrement :                                                    |                                              |                                              |
| Nom de l'AC                 | Algorithme de hachage :                                          | SHA256                                       |                                              |
| Période de validité         | Longueur de la clé :                                             | 2048                                         |                                              |
| Base de données de certi    | Autoriser l'interaction de<br>l'administrateur :                 | Désactivé                                    |                                              |
| Confirmation                | Période de validité du certificat                                | : 29/05/2032 17:20:00                        |                                              |
| Progression                 | Nom unique :                                                     | CN=GSB-W2012R2PKI-CA,DC=GSB,DC=I             | local                                        |
| Résultats                   | Emplacement de la base de<br>données de certificats :            | C:\Windows\system32\CertLog                  |                                              |
|                             | Emplacement du journal de la<br>base de données de certificats : | C:\Windows\system32\CertLog                  |                                              |
|                             | Inscription de l'autorité de cer                                 | tification via le Web                        |                                              |
|                             |                                                                  |                                              |                                              |
|                             |                                                                  | < Précédent Suivant > Co                     | nfigurer Annuler                             |

#### Une fois la configuration terminée, cliquez sur « Fermer » :

| <b>a</b> (                  | Configuration des services de certificats Active Directory                       |
|-----------------------------|----------------------------------------------------------------------------------|
| Résultats                   | SERVEUR DE DESTINATION<br>W2012R2PKI.GSB.local                                   |
| Informations d'identificati | Les rôles, services de rôle ou fonctionnalités ci-après ont été configurés :     |
| Services de rôle            | <ul> <li>Services de certificats Active Directory</li> </ul>                     |
| Type d'installation         | Autorité de certification                                                        |
| Type d'AC                   | En savoir plus sur la configuration de l'autorité de certification               |
| Clé privée                  |                                                                                  |
| Chiffrement                 | Inscription de l'autorité de certification via le 💟 Configuration réussie<br>Web |
| Nom de l'AC                 | En savoir plus sur la configuration de l'inscription par le Web                  |
| Période de validité         |                                                                                  |
| Base de données de certi    |                                                                                  |
| Confirmation                |                                                                                  |
| Progression                 |                                                                                  |
| Résultats                   |                                                                                  |
|                             |                                                                                  |
|                             |                                                                                  |
|                             |                                                                                  |
|                             |                                                                                  |
|                             |                                                                                  |
|                             | < Précédent Suivant > Fermer Annuler                                             |

Lors de l'installation de l'autorité de certification dans un domaine, le certificat de l'autorité de certification crée est automatiquement déployé sur les machines du domaine dans le « magasin autorité racine de confiance ».

| certm                                                                                                    | ngr - [Certificats - Utilisateur ac                                                                                                    | tuel\Autorités de certification                                                                                                    | racines de cont                                                                                                    | iance\Certificats]                                                                                                    |                                                                                                    | ×    |
|----------------------------------------------------------------------------------------------------|----------------------------------------------------------------------------------------------------|----------------------------------------------------------------------------------------------------|----------------------------------------------------------------------------------------------------|----------------------------------------------------------------------------------------------------|----------------------------------------------------------------------------------------------------|------|
| Fichier Action Affichage ?                                                                                                    |                                                                                                    |                                                                                                    |                                                                                                    |                                                                                                    |                                                                                                    |      |
| 🗢 🔿 🙍 📆 📋 🗟 😽                                                                                                    | ?                                                                                                    |                                                                                                    |                                                                                                    |                                                                                                    |                                                                                                    |      |
| <ul> <li>Certificats - Utilisateur actuel</li> <li>Personnel</li> <li>Autorités de certification raci</li> <li>Certificats</li> <li>Confiance de l'entreprise</li> <li>Autorités de certification inte</li> <li>Objet utilisateur Active Direct</li> <li>Éditeurs approuvés</li> <li>Certificats non autorisés</li> <li>Autorités de certification raci</li> <li>Personnes autorisées</li> <li>Émetteurs d'authentification</li> <li>Racines de confiance de carte</li> </ul> | Délivré à<br>Baltimore CyberTrust Root<br>Class 3 Public Primary Certificat<br>Copyright (c) 1997 Microsoft C<br>didum-SRV1-CA<br>Microsoft Root Authority<br>Microsoft Root Certificate Auth<br>Microsoft Root Certificate Auth<br>Microsoft Root Certificate Auth<br>NO LIABILITY ACCEPTED, (c)97<br>thavte Primary Root CA<br>Thavte Timestamping CA | Délivré par<br>Baltimore CyberTrust Root<br>Class 3 Public Primary Certificatio<br>Copyright (c) 1997 Microsoft Corp.<br>idum-SRV1-CA<br>Microsoft Authenticode(tm) Root<br>Microsoft Root Certificate Authori<br>Microsoft Root Certificate Authori<br>Microsoft Root Certificate Authori<br>Microsoft Root Certificate Authori<br>MO LIABILITY ACCEPTED, (c)97 V<br>thawte Primary Root CA | Date d'expirati<br>13/05/2025<br>02/08/2028<br>31/12/1999<br>24/09/2020<br>01/01/2000<br>31/12/2020<br>10/05/2021<br>24/06/2035<br>23/03/2036<br>08/01/2004<br>17/07/2036<br>01/01/2021 | Rôles prévus<br>Authentification du<br>Messagerie électro<br>Enregistrement des<br><tout><br/>Messagerie électro<br/><tout><br/><tout><br/><tout><br/><tout><br/><tout><br/>erout&gt;<br/>Enregistrement des<br/>Authentification du<br/>Enregistrement des</tout></tout></tout></tout></tout></tout> | Nom convivial<br>Baltimore CyberTru<br>VeriSign Class 3 Pu<br>Microsoft Timesta<br><aucun><br/>Microsoft Authenti<br/>Microsoft Root Aut<br/>Microsoft Root Cert<br/>Microsoft Root Cert<br/>VeriSign Time Stam<br/>thawte</aucun> | Stat |
|                                                                                                    | UTN-USERFirst-Object                                                                                                    | UTN-USERFirst-Object<br>VeriSign Class 3 Public Primary Ce                                                                                                    | 09/07/2019<br>17/07/2036                                                                                                    | Système de fichiers<br>Authentification du                                                                                                    | USERTrust<br>VeriSign                                                                                                    | >    |
| Le magasin Autorités de certification r                                                                                                    | racines de confiance contient 14 certific                                                                                                    | cats.                                                                                                    |                                                                                                    |                                                                                                    |                                                                                                    |      |

# **Certificat racine :**

Pour voir le certificat racine suivez les instructions suivantes :

Appuyez sur les touches WIN + R, afin d'ouvrir la fenêtre « Exécuter » puis tapez « MMC ».

|                  | Exécuter                                                                                                  | x        |  |
|------------------|----------------------------------------------------------------------------------------------------|----------|--|
|                  | Entrez le nom d'un programme, dossier, document ou ressource Internet, et<br>Windows l'ouvrira pour vous. |          |  |
| <u>O</u> uvrir : | mmc                                                                                                    | <b>~</b> |  |
|                  | 🛞 Cette tâche sera créée avec les autorisations d'administrateur.                                         |          |  |
|                  |                                                                                                    |          |  |
|                  | OK Annuler Parco <u>u</u> rir.                                                                            |          |  |

On van ensuite allez dans « Fichier », puis « Ajouter/supprimer un composant logiciel enfichable »

| - |      |                                                           |           |        |  |  |  |        |  |
|---|------|-----------------------------------------------------------|-----------|--------|--|--|--|--------|--|
| - | Fich | ier                                                       | ?         |        |  |  |  |        |  |
|   |      | No                                                        |           | Ctrl+N |  |  |  |        |  |
|   |      | Ou                                                        | vrir      |        |  |  |  | Ctrl+O |  |
|   |      | Eni                                                       | registrer |        |  |  |  | Ctrl+S |  |
|   |      | Enregistrer sous                                          |           |        |  |  |  |        |  |
|   |      | Ajouter/Supprimer un composant logiciel enfichable Ctrl+M |           |        |  |  |  |        |  |
|   |      | Options                                                   |           |        |  |  |  |        |  |
|   |      | 1 C:\Windows\system32\certsrv                             |           |        |  |  |  |        |  |
|   |      | 2 C:\Windows\system32\CompMgmt                            |           |        |  |  |  |        |  |
|   |      | 3 C:\Windows\system32\gpmc                                |           |        |  |  |  |        |  |
|   |      | 4 C:\Windows\system32\dnsmgmt                             |           |        |  |  |  |        |  |
|   |      | Quitter                                                   |           |        |  |  |  |        |  |

On va ensuite cliquez sur « Certificats » puis l' « ajouter ».

| Vous pouvez sélectionner des composants logiciels enfichables parmi ceux disponibles sur votre ordinateur, et les configurer. Pour les composants logiciels enfichables extensibles, vous pouvez spécifier quelles extensions doivent être activées.         Composants logiciels enfichables disponibles :       Composants logiciels enfichables disponibles :         Composant logiciel enfi       Fournisseur         Autorité de certifica       Microsoft Cor         Configuration du clie       Microsoft Cor         Contrôle ActiveX       Microsoft Cor         Contrôle ActiveX       Microsoft Cor         DHCP       Microsoft Cor         DNS       Microsoft Cor         É cliteur d'objets de s       Microsoft Cor         É cliteur d'objets de s       Microsoft Cor         É cliteur d'objets de s       Microsoft Cor         É cliteur d'objets de s       Microsoft Cor         É cliteur d'objets de s       Microsoft Cor         É cliteur d'objets de s       Microsoft Cor         Microsoft Cor       V         É cliteur d'objets de s       Microsoft Cor         É cliteur d'objets de s       Microsoft Cor         É cliteur d'objets de s       Microsoft Cor         Microsoft Cor       V         É cliteur d'objets de s       M                                                                                                    | Ajo                                                                 | outer ou sup                         | oprimer des co                              | mposants logiciels enficha                                                       | bles 🛛 🗙                                  |
|----------------------------------------------------------------------------------------------------|---------------------------------------------------------------------|--------------------------------------|---------------------------------------------|----------------------------------------------------------------------------------|-------------------------------------------|
| Composants logiciels enfichables disponibles :<br>Composant logiciel enfi Fournisseur<br>Analyseur de perfor Microsoft Cor<br>Autorité de certificas:<br>Microsoft Cor<br>Configuration du clie Microsoft Cor<br>Contrôle ActiveX Microsoft Cor<br>Contrôle WMI Microsoft Cor<br>DHCP Microsoft Cor<br>DDNS Microsoft Cor<br>Dossier Microsoft Cor<br>É diteur d'objets de s Microsoft Cor<br>É diteur d'objets de s Microsoft Cor<br>Description :<br>Le composant logiciel enfichable Certificats vous permet de parcourir le contenu des magasins de certificats pour vous, un service ou<br>un ordinateur.                                                                                                    | Vous pouvez sélectionner des co<br>composants logiciels enfichables | omposants logic<br>; extensibles, vo | iels enfichables par<br>ous pouvez spécifie | mi ceux disponibles sur votre ordinate<br>r quelles extensions doivent être acti | eur, et les configurer. Pour les<br>vées. |
| Composant logiciel enfi Fournisseur   Analyseur de perfor Microsoft Cor   Alutorité de certificat Microsoft Cor   Configuration du clie Microsoft Cor   Configuration et an Microsoft Cor   Contrôle ActiveX Microsoft Cor   Contrôle ActiveX Microsoft Cor   Contrôle ActiveX Microsoft Cor   DhCP Microsoft Cor   DhCP Microsoft Cor   Dossier Microsoft Cor   E diteur d'objets de s Microsoft Cor   É diteur d'objets de s Microsoft Cor   É diteur d'objets de s Microsoft Cor   Microsoft Cor V                                                                                                    | Composants logiciels enfichables                                    | ; disponibles :                      |                                             | Composants logiciels enfi, sélectionné                                           | és :                                      |
| Analyseur de perfor Microsoft Cor   Autorité de certificats Microsoft Cor   Configuration du clie Microsoft Cor   Configuration et an Microsoft Cor   Contrôle ActiveX Microsoft Cor   Contrôle ActiveX Microsoft Cor   DHCP Microsoft Cor   DNS Microsoft Cor   Domaines et approb Microsoft Cor   Dossier Microsoft Cor   Dossier Microsoft Cor   E diteur d'objets de s Microsoft Cor   É diteur d'objets de s Microsoft Cor   Microsoft Cor Avancé   Description :  Le composant logiciel enfichable Certificats vous permet de parcourir le contenu des magasins de certificats pour vous, un service ou un ordinateur.     OK Annuler                                                                                                    | Composant logiciel enfi For                                         | urnisseur                            | ~                                           | 🚞 Racine de la console                                                           | Modifier les extensions                   |
| Autorité de certifica Microsoft Cor   Certificats Microsoft Cor   Configuration du clie Microsoft Cor   Contrôle ActiveX Microsoft Cor   Contrôle ActiveX Microsoft Cor   Contrôle WMI Microsoft Cor   DHCP Microsoft Cor   DNS Microsoft Cor   Dossier Microsoft Cor   E diteur d'objets de s Microsoft Cor   É diteur d'objets de s Microsoft Cor   Description : Le composant logiciel enfichable Certificats vous permet de parcourir le contenu des magasins de certificats pour vous, un service ou un ordinateur.                                                                                                    | 🔊 Analyseur de perfor Mic                                           | crosoft Cor                          |                                             |                                                                                  |                                           |
| Certificats       Microsoft Cor       Monter         Configuration du clie       Microsoft Cor       Monter         Contrôle ActiveX       Microsoft Cor       Descendre         Contrôle WMI       Microsoft Cor       Descendre         OHCP       Microsoft Cor       Descendre         Domaines et approb       Microsoft Cor       Ajouter >         Dossier       Microsoft Cor       Avancé         Éditeur d'objets de s       Microsoft Cor       Avancé         Description :       Le composant logiciel enfichable Certificats vous permet de parcourir le contenu des magasins de certificats pour vous, un service ou un ordinateur.         OK       Annuler                                                                                                    | 🔄 🚋 Autorité de certifica Mic                                       | crosoft Cor                          | =                                           |                                                                                  | Supprimer                                 |
| Configuration du clie Microsoft Cor   Configuration et an Microsoft Cor   Contrôle ActiveX Microsoft Cor   Contrôle WMI Microsoft Cor   Contrôle WMI Microsoft Cor   PDHCP Microsoft Cor   DNS Microsoft Cor   Dossier Microsoft Cor   Dossier Microsoft Cor   Contrôle diteur d'objets de s Microsoft Cor   É diteur d'objets de s Microsoft Cor   É diteur d'objets de s Microsoft Cor   Microsoft Cor V                                                                                                    | Certificats Mic                                                     | crosoft Cor                          | -                                           |                                                                                  |                                           |
| Image: Configuration et an       Microsoft Cor         Image: Contrôle ActiveX       Microsoft Cor         Image: Contrôle ActiveX       Microsoft Cor         Image: Contrôle WMI       Microsoft Cor         Image: Contrôle WMI       Microsoft Cor         Image: Contrôle WMI       Microsoft Cor         Image: Contrôle WMI       Microsoft Cor         Image: Contrôle WMI       Microsoft Cor         Image: Contrôle WMI       Microsoft Cor         Image: Contrôle WMI       Microsoft Cor         Image: Contrôle WMI       Microsoft Cor         Image: Contrôle WMI       Microsoft Cor         Image: Contrôle WMI       Microsoft Cor         Image: Control WMI       Microsoft Cor         Image: Control With Without Control With Without Cortain Without Cortain Cortain Without Cortain Without Cortain Without Cortain Without | Configuration du clie Mic                                           | crosoft Cor                          |                                             |                                                                                  | Monter                                    |
| Image: Contrôle ActiveX       Microsoft Cor         Image: Contrôle WMI       Microsoft Cor         Image: DhCP       Microsoft Cor         Image: DhCP       Microsoft Cor         Image: DhCP       Microsoft Cor         Image: DhCP       Microsoft Cor         Image: DhCP       Microsoft Cor         Image: DhCP       Microsoft Cor         Image: Dossiers partagés       Microsoft Cor         Image: Dossiers partagés       Microsoft Cor         Image: Editeur d'objets de s       Microsoft Cor         Image: Editeur d'objets de s       Microsoft Cor         Image: Editeur d'objets de s       Microsoft Cor         Image: Editeur d'objets de s       Microsoft Cor         Image: Editeur d'objets de s       Microsoft Cor         Image: Editeur d'objets de s       Microsoft Cor         Image: Editeur d'objets de s       Microsoft Cor         Image: Editeur d'objets de s       Microsoft Cor         Image: Editeur d'objets de s       Microsoft Cor         Image: Editeur d'objets de s       Microsoft Cor         Image: Description :       Image: Editeur d'objets de s         Image: Descender Image: Editeur d'objets de s       Image: Editeur d'objets de s     <                                                                                                    | 📑 🔤 Configuration et an Mic                                         | crosoft Cor                          |                                             |                                                                                  |                                           |
| Image: Contrôle WMI       Microsoft Cor         Image: DHCP       Microsoft Cor         Image: DNS       Microsoft Cor         Image: Dossier       Microsoft Cor         Image: Dossier       Microsoft Cor         Image: Dossier       Microsoft Cor         Image: Dossier       Microsoft Cor         Image: Dossier       Microsoft Cor         Image: Dossier       Microsoft Cor         Image: Dossier       Microsoft Cor         Image: Dossier Dossier       Microsoft Cor         Image: Dossier Dossier       Microsoft Cor         Image: Editeur d'objets de s       Microsoft Cor         Image: Editeur d'objets de s       Microsoft Cor         Image: Editeur d'objets de s       Microsoft Cor         Image: Editeur d'objets de s       Microsoft Cor         Image: Editeur d'objets de s       Microsoft Cor         Image: Editeur d'objets de s       Microsoft Cor         Image: Editeur d'objets de s       Microsoft Cor         Image: Dossier       Microsoft Cor         Image: Editeur d'objets de s       Microsoft Cor         Image: Dossier       Microsoft Cor         Image: Dossier       Microsoft Cor         I                                                                                                    | Contrôle ActiveX Mic                                                | crosoft Cor                          |                                             |                                                                                  | Descendre                                 |
| PHCP       Microsoft Cor         DNS       Microsoft Cor         Domaines et approb       Microsoft Cor         Dossier       Microsoft Cor         Dossiers partagés       Microsoft Cor         É diteur d'objets de s       Microsoft Cor         É Éditeur d'objets de s       Microsoft Cor         É Éditeur d'objets de s       Microsoft Cor         É Éditeur d'objets de s       Microsoft Cor         É Éditeur d'objets de s       Microsoft Cor         É Éditeur d'objets de s       Microsoft Cor         É Éditeur d'objets de s       Microsoft Cor         É Éditeur d'objets de s       Microsoft Cor         Microsoft Cor       Y         Description :       Le composant logiciel enfichable Certificats vous permet de parcourir le contenu des magasins de certificats pour vous, un service ou un ordinateur.         OK       Annuler                                                                                                    | 🛋 Contrôle WMI Mic                                                  | crosoft Cor                          | Ajouter >                                   |                                                                                  |                                           |
| DNS       Microsoft Cor         Domaines et approb       Microsoft Cor         Dossier       Microsoft Cor         Dossiers partagés       Microsoft Cor         Éditeur d'objets de s       Microsoft Cor         Éditeur d'objets de s       Microsoft Cor         Éditeur d'objets de s       Microsoft Cor         Éditeur d'objets de s       Microsoft Cor         Éditeur d'objets de s       Microsoft Cor         Éditeur d'objets de s       Microsoft Cor         Pescription :       Le composant logiciel enfichable Certificats vous permet de parcourir le contenu des magasins de certificats pour vous, un service ou un ordinateur.         OK       Annuler                                                                                                    | 🖞 DHCP Mic                                                          | crosoft Cor                          |                                             |                                                                                  |                                           |
| Image: Domaines et approb       Microsoft Cor         Image: Dossier       Microsoft Cor         Image: Dossier partagés       Microsoft Cor         Image: Editeur d'objets de s       Microsoft Cor         Image: Editeur d'objets de s       Microsoft Cor         Image: Editeur d'objets de s       Microsoft Cor         Image: Editeur d'objets de s       Microsoft Cor         Image: Editeur d'objets de s       Microsoft Cor         Image: Editeur d'objets de s       Microsoft Cor         Image: Editeur d'objets de s       Microsoft Cor         Image: Editeur d'objets de s       Microsoft Cor         Image: Editeur d'objets de s       Microsoft Cor         Image: Editeur d'objets de s       Microsoft Cor         Image: Editeur d'objets de s       Microsoft Cor         Image: Editeur d'objets de s       Microsoft Cor         Image: Description :       Image: Editeur d'objets de service ou un ordinateur.         Image: Domage: Description :       Image: Editeur d'objets de service ou un ordinateur.         Image: Docs in the description in the description in                                                                                                    | 📲 DNS Mic                                                           | crosoft Cor                          |                                             |                                                                                  |                                           |
| Image: Dossier Microsoft Cor       Microsoft Cor         Image: Dossiers partagés Microsoft Cor       Microsoft Cor         Image: Éditeur d'objets de s Microsoft Cor       Microsoft Cor         Image: Éditeur d'objets de s Microsoft Cor       Microsoft Cor         Image: Editeur d'objets de s Microsoft Cor       Microsoft Cor         Image: Editeur d'objets de s Microsoft Cor       Microsoft Cor         Image: Description :       Image: Cortex and the parcourir le contenu des magasins de certificats pour vous, un service ou un ordinateur.         OK       Annuler                                                                                                    | 🛛 🚮 Domaines et approb Mic                                          | crosoft Cor                          |                                             |                                                                                  |                                           |
|                                                                                                    | 📄 Dossier 🛛 Mic                                                     | crosoft Cor                          |                                             |                                                                                  |                                           |
| Image: Éditeur d'objets de s Microsoft Cor       Image: Microsoft Cor       Image: Microsoft Cor         Image: Éditeur d'objets de s Microsoft Cor       Image: Microsoft Cor       Image: Microsoft Cor         Description :       Image: Microsoft Cor       Image: Microsoft Cor       Image: Microsoft Cor         Le composant logiciel enfichable Certificats vous permet de parcourir le contenu des magasins de certificats pour vous, un service ou un ordinateur.       Image: Microsoft Cor       Image: Microsoft Cor         OK       Annuler                                                                                                    | 👔 Dossiers partagés 🛛 Mic                                           | crosoft Cor                          |                                             |                                                                                  |                                           |
| Image: Editeur d'obiets de s Microsoft Cor       Mance         Description :       Image: Editeur d'obiets de service ou parcourir le contenu des magasins de certificats pour vous, un service ou un ordinateur.         OK       Annuler                                                                                                    | 🗐 🗐 Éditeur d'objets de s Mic                                       | crosoft Cor                          |                                             |                                                                                  | · · ·                                     |
| Description :<br>Le composant logiciel enfichable Certificats vous permet de parcourir le contenu des magasins de certificats pour vous, un service ou<br>un ordinateur.<br>OK Annuler                                                                                                    | 🗐 Éditeur d'obiets de s Mic                                         | crosoft Cor                          | ×                                           |                                                                                  | Avance                                    |
| Le composant logiciel enfichable Certificats vous permet de parcourir le contenu des magasins de certificats pour vous, un service ou<br>un ordinateur. OK Annuler                                                                                                    | Description :                                                       |                                      |                                             |                                                                                  |                                           |
| un ordinateur.                                                                                                    | Le composant logiciel enfichable                                    | o Cortificato vo                     | is permet de perso                          | vir le contenu des magasins de sortifi                                           |                                           |
| OK Annuler                                                                                                    | un ordinateur.                                                      | e certificats vot                    | is permec de parco                          | uni le concenu des magasins de cercin                                            | icats pour vous, un service ou            |
| OK Annuler                                                                                                    |                                                                     |                                      |                                             |                                                                                  |                                           |
| OK Annuler                                                                                                    | L                                                                   |                                      |                                             |                                                                                  |                                           |
|                                                                                                    |                                                                     |                                      |                                             |                                                                                  | OK Appuler                                |
|                                                                                                    |                                                                     |                                      |                                             |                                                                                  |                                           |

Sélectionnez « Un compte d'ordinateur »

| Composant logiciel enfichable Certificats                                                                                                    | x |
|----------------------------------------------------------------------------------------------------|---|
| Ce composant logiciel enfichable gérera toujours les certificats pour :<br>Mon compte d'utilisateur<br>Un compte de service<br>Un compte d'ordinateur |   |
| < Précédent Suivant > Annule                                                                                                    | · |

#### Sélectionnez « L'ordinateur local », puis cliquez sur « Terminer »

| Sélectionner un ordinateur                                                                                                    |
|----------------------------------------------------------------------------------------------------|
| Sélectionnez l'ordinateur devant être géré par ce composant logiciel enfichable.         Ce composant logiciel enfichable gérera toujours : <ul> <li>L'ordinateur local (l'ordinateur sur lequel cette console s'exécute)</li> <li>Un autre ordinateur :</li> <li>Parcourir</li> </ul> Autoriser la modification de l'ordinateur sélectionné lors de l'exécution à partir de la ligne de commande. Ceci ne s'applique que si vous enregistrez la console. |
| < Précédent Terminer Annuler                                                                                                    |

On va maintenant Développez l'arborescence de « Certificats »

| Ajouter ou su                                                                                   | pp           | rimer des co                         | mposants logiciels enfichable                                                           | s  |
|-------------------------------------------------------------------------------------------------|--------------|--------------------------------------|-----------------------------------------------------------------------------------------|----|
| Vous pouvez sélectionner des composants logi<br>composants logiciels enfichables extensibles, v | ciels<br>ous | enfichables parm<br>pouvez spécifier | ni ceux disponibles sur votre ordinateur, e<br>quelles extensions doivent être activées | et |
| Composants logiciels enfichables disponibles :                                                  |              |                                      | Composants logiciels enfit selectionnes :                                               | _  |
| Composant logiciel enfi Fournisseur                                                             | ^            |                                      | Racine de la console                                                                    | L  |
| Nicrosoft Cor                                                                                   |              |                                      | 🙀 Certificats (ordinateur local)                                                        | Ē  |
| 🙀 Autorité de certifica Microsoft Cor                                                           |              |                                      |                                                                                         | L  |
| Certificats Microsoft Cor                                                                       | ≣            |                                      |                                                                                         |    |
| E Configuration du clie Microsoft Cor                                                           |              |                                      |                                                                                         | Г  |
| Configuration et an Microsoft Cor                                                               |              |                                      |                                                                                         | L  |
| Contrôle ActiveX Microsoft Cor                                                                  |              |                                      |                                                                                         | Γ  |
| Contrôle WMI Microsoft Cor                                                                      |              | Ajouter >                            |                                                                                         |    |
| Dossier Microsoft Cor                                                                           |              |                                      |                                                                                         |    |
| 👸 Dossiers partagés 🛛 Microsoft Cor                                                             |              |                                      |                                                                                         |    |
| 🗐 Éditeur d'objets de s Microsoft Cor                                                           |              |                                      |                                                                                         |    |
| Gestion de l'ordinateur Microsoft Cor                                                           |              |                                      |                                                                                         |    |
| 🛃 Gestion de la straté Microsoft Cor                                                            |              |                                      |                                                                                         |    |
| Gestion des disques Microsoft et V                                                              |              |                                      |                                                                                         |    |
| Gestion du module d Microsoft Cor                                                               | $\sim$       |                                      |                                                                                         |    |

On va ensuite Développez l'arborescence de « certificats » :

| 🚟 Fichier Action Affichage Favoris    | Fenêtre ?                        |
|---------------------------------------|----------------------------------|
|                                       |                                  |
| 📔 Racine de la console                | Nom                              |
| ⊿ 🙀 Certificats (ordinateur local)    | 🙀 Certificats (ordinateur local) |
| Personnel                             |                                  |
| Autorités de certification racines (  |                                  |
| Confiance de l'entreprise             |                                  |
| Autorités de certification interméi   |                                  |
| Éditeurs approuvés                    |                                  |
| Certificats non autorisés             |                                  |
| Autorités de certification racine ti  |                                  |
| Personnes autorisées                  |                                  |
| Émetteurs d'authentification de c     |                                  |
| ▷ 🚞 Bureau à distance                 |                                  |
| 👂 🧮 Demandes d'inscription de certifi |                                  |
| 🔈 📔 Racines de confiance de carte à p |                                  |
| Périphériques approuvés               |                                  |
| 🔈 🧰 Hébergement Web                   |                                  |

Développez l'arborescence de « Autorités de certification racines de confiance », puis « Certificats ».

| 🚡 Fichier Action Affichage Favoris Fenêtre      | ?                                   |                                     |                 |                    |                     |        |                                 |
|-------------------------------------------------|-------------------------------------|-------------------------------------|-----------------|--------------------|---------------------|--------|---------------------------------|
| 🗢 🏟 🙍 📰 🤞 💺 🖾 🛤 🚺 🗊                             |                                     |                                     |                 |                    |                     |        |                                 |
| Racine de la console                            | Délivré à 🔺                         | Délivré par                         | Date d'expirati | Rôles prévus       | Nom convivial       | Statut | Modèle de certificat            |
| ⊿ 🙀 Certificats (ordinateur local)              | 🔄 Class 3 Public Primary Certificat | Class 3 Public Primary Certificatio | 02/08/2028      | Messagerie électro | VeriSign Class 3 Pu |        |                                 |
| Personnel                                       | 🔄 Copyright (c) 1997 Microsoft C    | Copyright (c) 1997 Microsoft Corp.  | 31/12/1999      | Enregistrement des | Microsoft Timesta   |        |                                 |
| Autorités de certification racines de confiar   | GSB-LABANNU1-CA                     | GSB-LABANNU1-CA                     | 24/05/2022      | <tout></tout>      | <aucun></aucun>     |        |                                 |
| Certificats                                     | GSB-W2012R2PKI-CA                   | GSB-W2012R2PKI-CA                   | 29/05/2032      | <tout></tout>      | <aucun></aucun>     |        | Autorité de certification racin |
| Confiance de l'entreprise                       | GSB-W2012R2PKI-CA                   | GSB-W2012R2PKI-CA                   | 29/05/2032      | <tout></tout>      | <aucun></aucun>     |        | Autorité de certification racin |
| Autorités de certification intermédiaires       | Microsoft Authenticode(tm) Ro       | Microsoft Authenticode(tm) Root     | 01/01/2000      | Messagerie électro | Microsoft Authenti  |        |                                 |
| Editeurs approuvés                              | 🔄 Microsoft Root Authority          | Microsoft Root Authority            | 31/12/2020      | <tout></tout>      | Microsoft Root Aut  |        |                                 |
| Certificats non autorisés                       | Microsoft Root Certificate Auth     | Microsoft Root Certificate Authori  | 10/05/2021      | <tout></tout>      | Microsoft Root Cert |        |                                 |
| Autorites de certification racine tierce partir | Microsoft Root Certificate Auth     | Microsoft Root Certificate Authori  | 24/06/2035      | <tout></tout>      | Microsoft Root Cert |        |                                 |
| Personnes autorisees                            | Microsoft Root Certificate Auth     | Microsoft Root Certificate Authori  | 23/03/2036      | <tout></tout>      | Microsoft Root Cert |        |                                 |
| Emetteurs à autrentification de client          | NO LIABILITY ACCEPTED, (c)97        | NO LIABILITY ACCEPTED, (c)97 V      | 08/01/2004      | Enregistrement des | VeriSign Time Stam  |        |                                 |
| Dureau a distance                               | Thawte Timestamping CA              | Thawte Timestamping CA              | 01/01/2021      | Enregistrement des | Thawte Timestamp    |        |                                 |
| Dérinhériques approuvés                         |                                     |                                     |                 | -                  |                     |        |                                 |
| V Prenphenques approuves                        |                                     |                                     |                 |                    |                     |        |                                 |
| / incongenient web                              |                                     |                                     |                 |                    |                     |        |                                 |
|                                                 |                                     |                                     |                 |                    |                     |        |                                 |

On voit ici nos deux certificats racine de GSB-W2012R2-PKI-CA

Pour pouvoir revenir rapidement à cette console, vous pouvez créer un raccourcis sur le bureau en cliquant sur « Fichier », puis « Enregistrer sous ».

|   |                               |                                |           |              |           |             | Console1 | - [Racine c |
|---|-------------------------------|--------------------------------|-----------|--------------|-----------|-------------|----------|-------------|
| - | Fich                          | ier                            | Action    | Affichage    | Favoris   | Fenêtre     | ?        |             |
| ¢ |                               | No                             | uveau     |              | Ctrl+N    |             |          |             |
|   | Ouvrir Ctrl+O                 |                                |           |              |           |             |          |             |
| ⊿ |                               | Enr                            | registrer |              |           |             |          | Ctrl+S      |
|   |                               | Enregistrer sous               |           |              |           |             |          |             |
|   |                               | Ajo                            | uter/Supp | orimer un co | mposant l | ogiciel enf | ichable  | Ctrl+M      |
|   |                               | Options                        |           |              |           |             |          |             |
|   |                               | 1 C:\Windows\system32\certsrv  |           |              |           |             |          |             |
|   |                               | 2 C:\Windows\system32\CompMgmt |           |              |           |             |          |             |
|   |                               | 3 C:\Windows\system32\gpmc     |           |              |           |             |          |             |
|   | 4 C:\Windows\system32\dnsmgmt |                                |           |              |           |             |          |             |
|   | Quitter                       |                                |           |              |           |             |          |             |

|                         |                            | Enregis                         | trer sous     |                 |            | x                      |
|-------------------------|----------------------------|---------------------------------|---------------|-----------------|------------|------------------------|
| Enregistrer dans :      | 📃 Bureau                   |                                 |               | v 🌀 🖄           | • 🖽 💜      |                        |
| Emplacements<br>récents | admin                      | istrateur<br>hèques             |               | Ce PC           | ;<br>u     |                        |
| Bureau                  | Certifi                    | cats                            |               |                 |            |                        |
| <b>Bibliothèques</b>    |                            |                                 |               |                 |            |                        |
| Ce PC                   |                            |                                 |               |                 |            |                        |
| <b>Réseau</b>           | Nom du fichier :<br>Type : | Certificats<br>Fichiers Microso | ft Management | : Console (*.m: | ♥<br>sc] ♥ | Enregistrer<br>Annuler |
|                         |                            |                                 |               |                 |            |                        |

Compte rendu d'installation d'un Windows 2012R2 PKI

29/05/2017 2 A BTS SIO

v 🕜

P

#### - 🗆 X Certificats 🌆 l 💽 👪 = l Accueil Partage Affichage 🍥 🛞 🔻 🕇 🐌 Certificats ✓ ♂ Rechercher dans : Certificats . Modifié le Taille Nom Туре 쑦 Favoris 📰 Bureau 🚟 Certificats 30/05/2017 12:21 Document de la c... 64 Ko 📃 Emplacements récer \rm Téléchargements 💻 Ce PC 📬 Réseau

### **Exporter le certificat racine :**

Comme expliqué dans l'introduction, un ordinateur souhaitant vérifier une clé publique ou certificat doit comparer la signature de l'autorité de certification présente dans la clé publique ou certificat, avec le certificat de l'autorité racine.

Notre certificat étant généré par une autorité de certification autonome, nous devons partager le certificat racine avec toutes les machies du domaine. Ainsi chaque ordinateur devra avoir le certificat racine dans le conteneur « Autorité de certification racines de confiance »

Pour pouvoir partager le certificat racine, il faut commencer par l'exporter

Pour cela on va ouvrir la console MMC pour accéder aux certificats comme indique dans le chapitre précédent :

| 藩 Fichier Action Affichage Favoris Fenêtre                                                                                                    | ?                                                                                                    | 4                                                                                                    |                                                                                                    |                                                                                                    |                                                                                                    |        |                                                                                              |
|----------------------------------------------------------------------------------------------------|----------------------------------------------------------------------------------------------------|----------------------------------------------------------------------------------------------------|----------------------------------------------------------------------------------------------------|----------------------------------------------------------------------------------------------------|----------------------------------------------------------------------------------------------------|--------|----------------------------------------------------------------------------------------------|
| 🗢 🄿 🙍 🐺 🐇 🐂 🙀 🖬 🚺                                                                                                    |                                                                                                    |                                                                                                    |                                                                                                    |                                                                                                    |                                                                                                    |        |                                                                                              |
| <ul> <li>Racine de la console</li> <li>Qertificats (ordinateur local)</li> <li>Personnel</li> <li>Autorités de certification racines de confiar</li> <li>Certificats</li> <li>Confiance de l'entreprise</li> <li>Autorités de certification intermédiaires</li> <li>Éditeurs approuvés</li> <li>Certificats non autorisés</li> <li>Autorités de certification racine tierce partir</li> <li>Personnes autorisées</li> </ul> | Délivré à<br>Class 3 Public Primary Certificat<br>Copyright (c) 1997 Microsoft C<br>GSB-LABANNU1-CA<br>GSB-W2012R2PKI-CA<br>GSB-W2012R2PKI-CA<br>Microsoft Authenticode(tm) Ro<br>Microsoft Root Certificate Auth<br>Microsoft Root Certificate Auth<br>Microsoft Root Certificate Auth | Délivré par<br>Class 3 Public Primary Certificatio<br>Copyright (c) 1997 Microsoft Corp.<br>GSB-LABANNU1-CA<br>GSB-V2012R2PKI-CA<br>Microsoft Authenticode(tm) Root<br>Microsoft Root Authority<br>Microsoft Root Certificate Authori<br>Microsoft Root Certificate Authori | Date d'expirati<br>02/08/2028<br>31/12/1999<br>24/05/2022<br>29/05/2032<br>29/05/2032<br>01/01/2000<br>31/12/2020<br>10/05/2021<br>24/06/2035<br>23/03/036 | Rôles prévus<br>Messagerie électro<br>Enregistrement des<br><tout><br/><tout><br/><tout><br/>Messagerie électro<br/><tout><br/><tout><br/><t< td=""><td>Nom convivial<br/>VeriSign Class 3 Pu<br/>Microsoft Timesta<br/><aucun><br/><aucun><br/><aucun><br/>Microsoft Authenti<br/>Microsoft Root Cert<br/>Microsoft Root Cert<br/>Microsoft Root Cert</aucun></aucun></aucun></td><td>Statut</td><td>Modèle de certificat<br/>Autorité de certification racine<br/>Autorité de certification racine</td></t<></tout></tout> | Nom convivial<br>VeriSign Class 3 Pu<br>Microsoft Timesta<br><aucun><br/><aucun><br/><aucun><br/>Microsoft Authenti<br/>Microsoft Root Cert<br/>Microsoft Root Cert<br/>Microsoft Root Cert</aucun></aucun></aucun> | Statut | Modèle de certificat<br>Autorité de certification racine<br>Autorité de certification racine |
| <ul> <li>Emetteurs d'authentification de client</li> <li>Eureau à distance</li> <li>Racines de confiance de carte à puce</li> <li>Périphériques approuvés</li> <li>Hébergement Web</li> </ul>                                                                                                    | NO LIABILITY ACCEPTED, (c)97                                                                                                    | NO LIABILITY ACCEPTED, (c)97 V<br>Thawte Timestamping CA                                                                                                    | 08/01/2004<br>01/01/2021                                                                                                    | Enregistrement des<br>Enregistrement des                                                                                                    | VeriSign Time Stam<br>Thawte Timestamp                                                                                                    |        |                                                                                              |

#### Letort Léo

On va sélectionner le premier certificat racine. Puis faire un clic droit, « Toute les taches » et enfin cliquez sur « Exporter ».

~

L'assistant d'exportation se lance. Cliquez sur « suivant » :

| Seistant Exportation du certificat                                                                                                    |
|----------------------------------------------------------------------------------------------------|
| Bienvenue dans l'Assistant Exportation du certificat                                                                                                    |
| Cet Assistant vous aide à copier des certificats, des listes de certificats de confiance et<br>des listes de révocation des certificats d'un magasin de certificats vers votre disque.                                                                                                  |
| Un certificat, émis par une autorité de certification, confirme votre identité et contient<br>des informations permettant de protéger des données ou d'établir des connexions réseau<br>sécurisées. Le magasin de certificats est la zone système où les certificats sont<br>conservés. |
| Pour continuer, cliquez sur Suivant.                                                                                                    |
|                                                                                                    |
|                                                                                                    |
|                                                                                                    |
| Suivant Annuler                                                                                                    |

Choisissez « X.509 binaire encodé DER ». Cliquez sur « suivant »

| 📀 🍠 Assistant Exportation du certificat                                                                   |
|----------------------------------------------------------------------------------------------------|
| Format du fichier d'exportation<br>Les certificats peuvent être exportés dans divers formats de fichiers. |
| Sélectionnez le format à utiliser :                                                                       |
| X.509 binaire encodé DER (*.cer)                                                                          |
| 🔿 X.509 encodé en base 64 (*.cer)                                                                         |
| O Standard de syntaxe de message cryptographique - Certificats PKCS #7 (.P7B)                             |
| Inclure tous les certificats dans le chemin d'accès de certification, si possible                         |
| Échange d'informations personnelles - PKCS #12 (.PFX)                                                     |
| Inclure tous les certificats dans le chemin d'accès de certification, si possible                         |
| Supprimer la clé privée si l'exportation réussit                                                          |
| Exporter toutes les propriétés étendues                                                                   |
| Magasin de certificats sérialisés Microsoft (.SST)                                                        |
|                                                                                                    |
|                                                                                                    |
|                                                                                                    |
| Suivant Annuler                                                                                           |

Letort Compte rendu d'installation d'un Windows 2012R2 PKI Léo

Il suffit ensuite de définir le chemin pour enregistrer le certificat. On va enregistrer temporairement le certificat sur le bureau du serveur dans le dossier certificats. Puis appuyez sur « Terminer ».

|                                                                         | X  |
|-------------------------------------------------------------------------|----|
| 📀 🍠 Assistant Exportation du certificat                                 |    |
|                                                                         |    |
| Fichier à exporter                                                      |    |
| Spécifiez le nom du fichier à exporter                                  |    |
|                                                                         | _  |
| Nom du fichier :                                                        |    |
| C:\Users\Administrateur.GSB\Desktop\Certificats\W2012R2PKI-CA Parcourir |    |
|                                                                         |    |
|                                                                         |    |
|                                                                         |    |
|                                                                         |    |
|                                                                         |    |
|                                                                         |    |
|                                                                         |    |
|                                                                         |    |
|                                                                         |    |
|                                                                         |    |
|                                                                         |    |
|                                                                         |    |
| Suivant Annul                                                           | er |

| Assista               | nt Exportation du cer | tificat 💌 |                  |                     |        |
|-----------------------|-----------------------|-----------|------------------|---------------------|--------|
| L'export              | tation a réussi.      |           |                  |                     |        |
|                       |                       | ОК        |                  |                     |        |
| l De te e             |                       |           |                  | Certificats         |        |
| Partag                | e Affichage           |           |                  |                     |        |
| 🌗 🕨 Cer               | tificats              |           |                  |                     |        |
|                       | Nom                   |           | Modifié le       | Туре                | Taille |
|                       | \overline Certificats |           | 30/05/2017 12:21 | Document de la c    | 64 Ko  |
| ients récer<br>ements | W2012R2PKI-CA         |           | 30/05/2017 13:16 | Certificat de sécur | 1 Ko   |

## **Interface Web Certsry :**

Nous allons maintenant configurer l'interface web de l'autorité de certification pour que celle-ci utilise un certificat délivré par l'autorité de certification. Les ordinateurs du domaine verront alors un site sécurisé.

On va tout d'abord commencer par la création d'un modèle de certificat.

#### Création d'un modèle de certificat :

Tout d'abord un modèle de certificat que l'on peut appeler aussi « Template » de certificat permet de définir des paramètres comme la durée de validité, le domaine, les droits, etc. Ces paramètres seront appliqués à chaque certificat généré à partir du modèle.

On va ouvrir le « Gestionnaire de serveur », puis dans le menu en haut à droite, cliquez sur « Outils » puis « Autorité de certification ».

|   |                                        | · 3                                      |             | Gérer     | Outils | Afficher | Aid |
|---|----------------------------------------|------------------------------------------|-------------|-----------|--------|----------|-----|
| ļ |                                        | Analyse                                  | eur de perf | formances |        |          |     |
|   | Assistant Configuration de la sécurité |                                          |             |           |        |          |     |
|   | Autorité de certification              |                                          |             |           |        |          |     |
|   |                                        | Centre d'administration Active Directory |             |           |        |          |     |
|   |                                        | Configu                                  | uration du  | système   |        |          |     |

#### On va ensuite allez dans « Modèles de certificats »

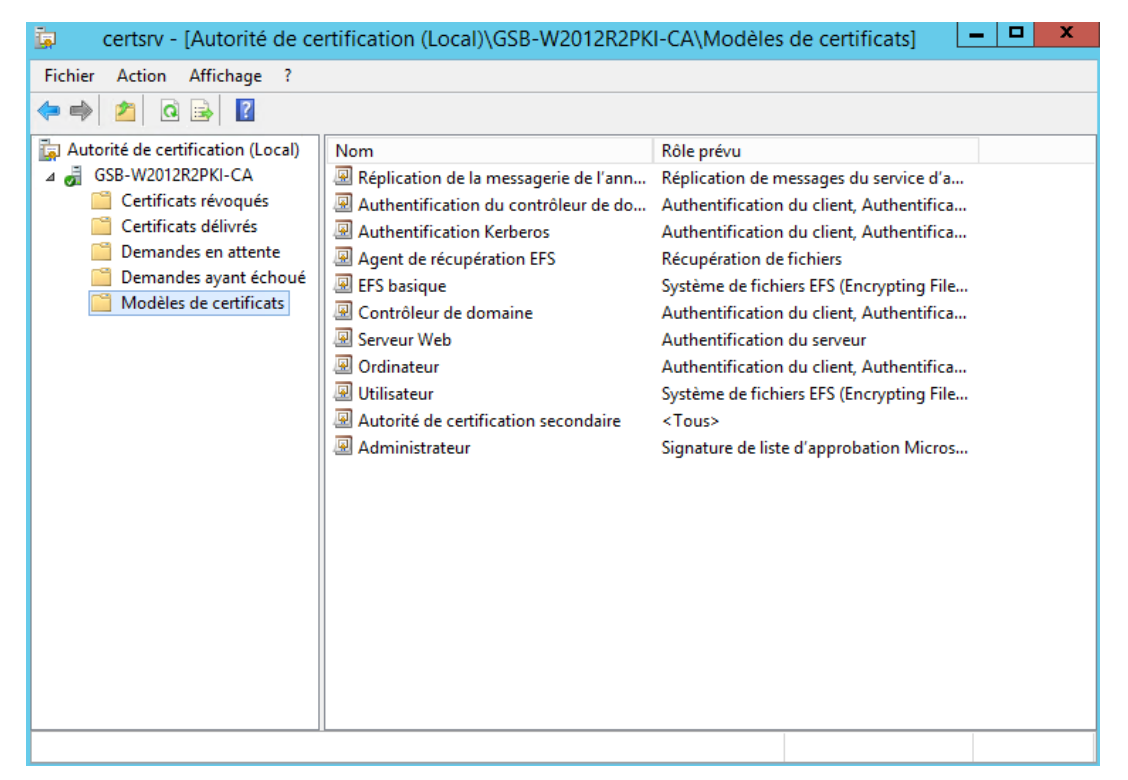

On va ensuite faire un clic droit sur le répertoire « Modèle de certificats », puis cliquer sur « Gérer », dans la nouvelle fenêtre qui s'ouvre à vous, trouvez le modèle « Serveur Web ». Faites un clic droit, puis cliquez sur « Dupliquer le modèle ».

| Iodèles de certificats (LABANNU1.GS | Nom complet du modèle                        | Version de schéma | ~ |
|-------------------------------------|----------------------------------------------|-------------------|---|
|                                     | Agent de récupération de clé                 | 2                 |   |
|                                     | Agent de récupération EFS                    | 1                 |   |
|                                     | Authentification de station de travail       | 2                 |   |
|                                     | 🚇 Authentification du contrôleur de domai    | 2                 |   |
|                                     | Authentification Kerberos                    | 2                 |   |
|                                     | Autorité de certification croisée            | 2                 |   |
|                                     | Autorité de certification racine             | 1                 |   |
|                                     | Autorité de certification secondaire         | 1                 |   |
|                                     | Chiffrement CEP                              | 1                 |   |
|                                     | Connexion par carte à puce                   | 1                 |   |
|                                     | Contrôleur de domaine                        | 1                 |   |
|                                     | Échange d'autorité de certification          | 2                 |   |
|                                     | 🚇 EFS basique                                | 1                 |   |
|                                     | 🚇 IPSec                                      | 1                 |   |
|                                     | IPSec (demande hors connexion)               | 1                 |   |
|                                     | 🚇 Ordinateur                                 | 1                 |   |
|                                     | 🚇 pfsense                                    | 2                 | ≡ |
|                                     | 🚇 Réplication de la messagerie de l'annuaire | 2                 |   |
|                                     | Routeur (demande hors connexion)             | 1                 |   |
|                                     | Serveur RAS et IAS                           | 2                 |   |
|                                     | 🚇 Serveur Web                                | 1                 |   |
|                                     | Session authentifiée                         | 1                 |   |

Notre autorité de certification sera pour notre Windows serveur 2012 R2 PKI. Nous allons permettre de résoudre le fait qu'un client qui se connecte en bureau à distance n'est pas de message d'avertissement. Nous allons donc mettre le destinataire du certificat :

Les options de modèle disponibles reposent sur les versions de système d'exploitation les plus anciennes définies dans Paramètres de compatibilité.

Afficher les modifications résultantes

| aramètres de compatibilité |   |
|----------------------------|---|
| Autorité de certification  |   |
| Windows Server 2012 R2     | ~ |
| Destinataire du certificat |   |
| Windows 7 / Server 2008 R2 | ~ |

Il se peut que ces paramètres n'empêchent pas les systèmes d'exploitation plus anciens d'utiliser ce modèle. Puis dans l'onglet « Général », saisissez le nom du modèle. Puis définissez la « période de validité » ainsi que la « Période de renouvellement ». N'oubliez pas, la « Période de validité » doit être inférieure à la Période de validité du certificat de l'autorité de certification qu'on a défini juste avant (15 ans).

|                                    | Propriétés du nouveau modèle                                                                                       |                   |            |          |             |
|------------------------------------|----------------------------------------------------------------------------------------------------|-------------------|------------|----------|-------------|
| Attestation                        | de clé                                                                                                    | Nom du s          | ujet       | 9        | Serveur     |
| Conditions d'ém                    | nission N                                                                                                    | Aodèles obsolètes | Exter      | nsions   | Sécurité    |
| Compatibilité                      | Général                                                                                                    | Traitement de     | la deman   | de       | Chiffrement |
| Nom complet d                      | u modèle :                                                                                                    |                   |            |          |             |
| Serveur Web                        | W2012R2PK                                                                                                    | (I                |            |          |             |
| Nom du modèle<br>ServeurWebW       | 9 :<br>/2012R2PKI                                                                                                  |                   |            |          |             |
| Période de valio                   | dité :                                                                                                    | Période de        | e renouvel | lement : |             |
| 8 année                            | s V                                                                                                    | 6                 | emaines    | V        |             |
| ✓ Publier le ce Ne pas u existe da | Publier le certificat dans Active Directory Ne pas utiliser la réinscription automatique si un certificat dupliqué |                   |            |          |             |
|                                    |                                                                                                    | -                 |            |          |             |
|                                    | ОК                                                                                                    | Annuler           | Appliqu    | ier      | Aide        |

Letort Léo Dans l'onglet « Sécurité », pour le groupe d'utilisateur « utilisateurs authentifiés » cochez les deux options suivantes : « Inscrire » et « Inscription automatique ». Pour terminer, cliquez sur « Appliquer » puis « OK ».

|                                                                                 | Propriété                                                      | s du nouveau                                 | modèle           |             |
|---------------------------------------------------------------------------------|----------------------------------------------------------------|----------------------------------------------|------------------|-------------|
| Attestation                                                                     | de clé                                                         | Nom du suje                                  | et               | Serveur     |
| Compatibilité                                                                   | Général                                                        | Traitement de la                             | a demande        | Chiffrement |
| Conditions d'ém                                                                 | ission M                                                       | odèles obsolètes                             | Extensions       | s Sécurité  |
| Noms de groupes ou d'utilisateurs :                                             |                                                                |                                              |                  |             |
| & Utilisateurs                                                                  | authentifiés                                                   |                                              |                  |             |
| 🔏 Administrate                                                                  | eur                                                            |                                              |                  |             |
| 🎎 Admins du                                                                     | domaine (GSE                                                   | Admins du domair                             | ne)              |             |
| 용 Administrate                                                                  | eurs de l'entre                                                | prise (GSB\Adminis                           | strateurs de l'e | entreprise) |
|                                                                                 |                                                                |                                              |                  |             |
|                                                                                 |                                                                |                                              |                  |             |
|                                                                                 |                                                                |                                              |                  |             |
|                                                                                 |                                                                |                                              |                  |             |
|                                                                                 |                                                                |                                              |                  |             |
|                                                                                 |                                                                |                                              | A:               | Constants   |
|                                                                                 |                                                                |                                              | Ayouter          | Supprimer   |
| Autorisations pou                                                               | ur Utilisateurs                                                |                                              |                  |             |
| authentifiés                                                                    |                                                                |                                              | Autoriser        | Refuser     |
| Contrôle total                                                                  |                                                                |                                              |                  |             |
|                                                                                 |                                                                |                                              |                  |             |
| Lecture                                                                         |                                                                |                                              | ~                |             |
| Lecture<br>Écriture                                                             |                                                                |                                              |                  |             |
| Lecture<br>Écriture                                                             |                                                                |                                              | ▼<br>□<br>▼      |             |
| Lecture<br>Écriture<br>Inscrire                                                 | omatique                                                       |                                              |                  |             |
| Lecture<br>Écriture<br>Inscrire<br>Inscription aut                              | omatique                                                       |                                              | ><br>            |             |
| Lecture<br>Écriture<br>Inscrire<br>Inscription aut                              | omatique                                                       |                                              | ><br>><br>>      |             |
| Lecture<br>Écriture<br>Inscrire<br>Inscription aut                              | omatique -                                                     |                                              |                  |             |
| Lecture<br>Écriture<br>Inscrire<br>Inscription aut                              | omatique -                                                     |                                              |                  |             |
| Lecture<br>Écriture<br>Inscription aut                                          | omatique                                                       | s et les paramètres                          |                  |             |
| Lecture<br>Écriture<br>Inscription aut<br>Pour les autorisa<br>avancés, cliquez | omatique<br>tions spéciale<br>sur Avancé.                      | s et les paramètres                          |                  | Avancé      |
| Lecture<br>Écriture<br>Inscription aut<br>Pour les autorisa<br>avancés, cliquez | omatique<br>tions spéciale<br>sur Avancé.                      | s et les paramètres                          |                  | Avancé      |
| Lecture<br>Écriture<br>Inscription aut<br>Pour les autorisa<br>avancés, cliquez | omatique<br>tions spéciale<br>2 sur Avancé.<br>le contrôle d'a | s et les paramètres<br>iccès et les autorisa |                  | Avancé      |
| Lecture<br>Écriture<br>Inscription aut<br>Pour les autorisa<br>avancés, cliquez | omatique<br>tions spéciale<br>sur Avancé.                      | s et les paramètres<br>Iccès et les autorisa | ations           | Avancé      |

Pour que le nouveau modèle soit correctement pris en compte, il est conseillé de faire une mise à jour des GPO. Il faut donc ouvrir l'invite de commande (CMD), puis tapez la commande « gpupdate /force ».

| Administrateur : C:\Windows\system32\                                                                            | cmd.exe                               |
|----------------------------------------------------------------------------------------------------|---------------------------------------|
| Microsoft Windows [version 6.3.9600]<br>(c) 2013 Microsoft Corporation. Tous droits réservés.                    |                                       |
| C:\Users\Administrateur.GSB>gpupdate /force<br>Mise à jour de la stratégie                                       |                                       |
| La mise à jour de la stratégie d'ordinateur s'est term<br>La mise à jour de la stratégie utilisateur s'est termi | inée sans erreur.<br>née sans erreur. |
| C:\Users\Administrateur.GSB>_                                                                                    |                                       |

Letort Léo On va ensuite retournez sur la fenêtre « CERTSRV », puis faites de nouveau un clic droit sur le répertoire « Modèles de certificats ». Cliquez sur « Nouveau » et enfin sur « Modèle de certificat à délivrer »

| 違 🔹 certsrv - [,                                                                                                    | Autorité de cer                                                             | rtification (                                           | Local)\GSB-W2012R2PK                                                                                  | I-CA\Modèl                                                                       | es de certificats]                                                                                         | - <b>-</b> × |
|----------------------------------------------------------------------------------------------------|-----------------------------------------------------------------------------|---------------------------------------------------------|----------------------------------------------------------------------------------------------------|----------------------------------------------------------------------------------|----------------------------------------------------------------------------------------------------|--------------|
| Fichier Action                                                                                                    | Affichage ?                                                                 |                                                         |                                                                                                    |                                                                                  |                                                                                                    |              |
| 🗢 🄿 🖄 🙆                                                                                                    | B ?                                                                         |                                                         |                                                                                                    |                                                                                  |                                                                                                    |              |
| Autorité de certif<br>GSB-W2012R<br>Certificats<br>Certificats                                                                                                    | fication (Local)<br>A2PKI-CA<br>is révoqués<br>is délivrés<br>es en attente | Nom<br>Réplicatio<br>Authentit<br>Authentit<br>Agent de | on de la messagerie de l'ann<br>fication du contrôleur de do<br>fication Kerberos<br>récupération EFS | Rôle prévu<br>Réplication de<br>Authentificati<br>Authentificati<br>Récupération | e messages du service d'a.<br>on du client, Authentifica.<br>on du client, Authentifica.<br>de fichiers    |              |
| Commande Commande Com | es ayant échoué<br>de certificats<br>Gérer<br>Nouveau                       | EFS basiq                                               | ue<br>r de domaine<br>eb<br>Modèle de certificat à de                                                 | Système de fi<br>Authentificati<br><u>Authentificati</u><br>Élivrer              | chiers EFS (Encrypting File.<br>on du client, Authentifica.<br>on du serveur<br>n du client, Authentifica. |              |
|                                                                                                    | Affichage<br>Actualiser<br>Exporter la list<br>Aide                         | •                                                       | e certification secondaire<br>ateur                                                                   | Système de fi<br><tous><br/>Signature de l</tous>                                | chiers EFS (Encrypting File.<br>iste d'approbation Micros.                                                 |              |
|                                                                                                    |                                                                             |                                                         |                                                                                                    |                                                                                  |                                                                                                    |              |

Modèles de Certificat additionnel activés dans cette autorité de certification

On va ensuite recherchez le modèle qu'on vient de créer (serveur web W2012R2PKI)

|                                | Activer les modèle                                                                                                    | s de certificat                                                                                                    | x             |
|--------------------------------|----------------------------------------------------------------------------------------------------|----------------------------------------------------------------------------------------------------|---------------|
| Sél<br>Rer<br>éve<br>Cer<br>Po | ectionnez un modèle de certificat à activer sur cette autorit<br>marque : si un modèle de certificat qui a été récemment cré<br>entuellement attendre que les informations sur ce modèle air<br>tains modèles de certificats dans l'organisation risquent de<br>ur plus d'informations, voir <u>Concepts de modèles de</u> | é de certification.<br>é n'apparaît pas dans cette liste, vous devrez<br>ent été répliquées dans tous les contrôleurs de doma<br>ne pas être accessibles à votre autorité de certificat<br><u>certificats.</u> | aine.<br>ion. |
| N                              | om                                                                                                    | Rôle prévu                                                                                                    | ~             |
| J.                             | Serveur Web W2012R2PKI                                                                                                    | Authentification du serveur                                                                                                    |               |
| 5                              | Session authentifiée                                                                                                    | Authentification du client                                                                                                    |               |
| 5                              | Signature de liste d'approbation                                                                                                    | Signature de liste d'approbation Microsoft                                                                                                    |               |
| 1 1                            | Signature de l'utilisateur uniquement                                                                                                    | Messagerie électronique sécurisée, Authentification                                                                                                    |               |
| 1 1                            | Signature de réponse OCSP                                                                                                    | Signature OCSP                                                                                                    |               |
| 1                              | Signature du code                                                                                                    | Signature du code                                                                                                    |               |
| 1                              | Signature Exchange uniquement                                                                                                    | Messagerie électronique sécurisée                                                                                                    | =             |
| 1                              | Utilisateur de carte à puce                                                                                                    | Messagerie électronique sécurisée, Authentification                                                                                                    |               |
| 1                              | Utilisateur Exchange                                                                                                    | Messagerie électronique sécurisée                                                                                                    | _             |
| 1                              | Échange d'autorité de certification                                                                                                    | Archivage de clé privée                                                                                                    | ~             |
| <                              |                                                                                                    | >                                                                                                    |               |
|                                |                                                                                                    | OK Annuler                                                                                                    |               |

#### On voit que le nouveau modèle de certificat à délivrer s'affiche maintenant dans la liste :

| 🗔 certsrv - [Autorité de ce                                                                                                    | rtification (Local)\GSB-W2012R2PK                                                                                                    | I-CA\Modèles de certificats]                                                                                                    |
|----------------------------------------------------------------------------------------------------|----------------------------------------------------------------------------------------------------|----------------------------------------------------------------------------------------------------|
| Fichier Action Affichage ?                                                                                                    |                                                                                                    |                                                                                                    |
| 🗢 🔿 🞽 🗶 🗐 🛃                                                                                                    |                                                                                                    |                                                                                                    |
| Autorité de certification (Local)<br>GSB-W2012R2PKI-CA<br>Certificats révoqués<br>Certificats délivrés<br>Demandes en attente<br>Demandes ayant échoué<br>Modèles de certificats | Nom Serveur Web W2012R2PKI Réplication de la messagerie de l'ann Authentification du contrôleur de do Authentification Kerberos Agent de récupération EFS EFS basique Contrôleur de domaine Serveur Web Ordinateur Utilisateur Autorité de certification secondaire Administrateur | Rôle prévu         Authentification du serveur         Réplication de messages du service d'a         Authentification du client, Authentifica         Authentification du client, Authentifica         Authentification du client, Authentifica         Récupération de fichiers         Système de fichiers EFS (Encrypting File         Authentification du client, Authentifica         Authentification du serveur         Authentification du client, Authentifica         Système de fichiers EFS (Encrypting File <tous>         Signature de liste d'approbation Micros</tous> |
|                                                                                                    |                                                                                                    |                                                                                                    |
|                                                                                                    |                                                                                                    |                                                                                                    |

Letort Léo

# Création d'un certificat SSL :

Nous voulons maintenant générer un nouveau certificat SSL :

Ouvrez la console MMC avec le composant logiciel enfichable « Certificats ». Développez l'arborescence, faites un clic droit sur le répertoire « Personnel », puis cliquez sur « Toutes les tâches » et enfin « Demander un nouveau certificat ».

| 🚟 Fichier 🛛 Actio | n Affichage Favoris Fenêtre         | ?    |   |                                |
|-------------------|-------------------------------------|------|---|--------------------------------|
| 🗢 🄿 🔁 🗖           | 📋 🖸 🚔 🔽 📰                           |      |   |                                |
| Racine de la cons | Type d'o                            | bjet |   |                                |
| 🗐 Certificats (or | 📔 Certif                            | cats |   |                                |
| ⊿ 🣔 Personnel     |                                     |      | 1 |                                |
| 🖆 C               | Rechercher des certificats          |      |   |                                |
| ⊿ 📔 Autor         | Toutes les tâches                   | •    |   | Rechercher des certificats     |
| ► Confi           | Affichage                           | •    |   | Demander un nouveau certificat |
| Autor             | Nouvelle fenêtre à partir d'ici     |      |   | Importer                       |
| Édite             | Neuvelle une de la liste des têches |      |   |                                |
| Certif            | Nouvelle vue de la liste des taches |      | _ | Operations avancees            |
| Autor             | Actualiser                          |      |   |                                |
| Perso             | Exporter la liste                   |      |   |                                |
| ⊳ 🧮 Émet          | Aide                                |      |   |                                |
| 👂 🧮 Burea         | Alde                                | 11   |   |                                |
| Racines de        | confiance de carte à puce           |      |   |                                |
| Périphériq        | ues approuvés                       |      |   |                                |
| b I Hébergem      | ent Web                             |      |   |                                |
|                   |                                     |      |   |                                |
|                   |                                     |      |   |                                |

Une fenêtre s'ouvre, il suffit simplement de faire suivant :

| 📮 Inscription de certificats                                                                                                    |
|----------------------------------------------------------------------------------------------------|
| Avant de commencer<br>Les étapes suivantes vous aideront à installer des certificats, qui sont des informations d'identification<br>numériques utilisées pour se connecter à des réseaux sans fil, protéger du contenu, établir une identité et<br>effectuer d'autres tâches relatives à la sécurité.<br>Avant de demander un certificat, vérifiez que :<br>votre ordinateur est connecté au réseau ;<br>vous disposez d'informations d'identification qui peuvent servir à vérifier que vous avez le droit d'obtenir le<br>certificat. |
|                                                                                                    |
| Suivant Annuler                                                                                                    |

Cliquez de nouveau sur suivant :

|                              |                                                                                                    | _ <b>□</b> ×             |  |  |  |  |  |
|------------------------------|----------------------------------------------------------------------------------------------------|--------------------------|--|--|--|--|--|
| 🔄 Inscription de certificats |                                                                                                    |                          |  |  |  |  |  |
|                              | Sélectionner la stratégie d'inscription de certificat<br>La stratégie d'inscription de certificat permet l'inscription de certificats e<br>certificats prédéfinis. Il est possible qu'elle soit déjà configurée. | n fonction de modèles de |  |  |  |  |  |
|                              | Configurés par votre administrateur                                                                                                    |                          |  |  |  |  |  |
|                              | Stratégie d'inscription à Active Directory                                                                                                    | *                        |  |  |  |  |  |
|                              | Configurés par vous                                                                                                    | Ajouter une nouvelle URL |  |  |  |  |  |
|                              |                                                                                                    | Suivant Annuler          |  |  |  |  |  |

Sélectionnez le modèle précédemment créé, puis cliquez sur le lien en dessous « L'inscription pour obtenir ce certificat nécessite des informations supplémentaires ».

| cription de certificats                                                        |                                                           |                    |
|--------------------------------------------------------------------------------|-----------------------------------------------------------|--------------------|
|                                                                                |                                                           |                    |
| Demander des certificats                                                       |                                                           |                    |
| ous pouvez demander les types de cer<br>emander, puis cliquez sur Inscription. | tificats suivants. Sélectionnez les certificats q         | jue vous voulez    |
| Stratégie d'inscription à Active Dire                                          | ectory                                                    |                    |
| Ordinateur                                                                     | i Statut : Disponible                                     | Détails            |
| Serveur Web W2012R2PKI                                                         | ③ Statut : Disponible                                     | Détails            |
| L'inscription pour obtenir ce<br>ici pour configurer les paran                 | e certificat nécessite des informations supplé<br>nètres. | mentaires. Cliquez |
|                                                                                |                                                           |                    |
| ] Afficher tous les modèles                                                    |                                                           |                    |
|                                                                                | Inceri                                                    | ation Annul        |

Dans le premier onglet, définissez le nom du domaine pour le champ « Nom commun ».

| Nom du sujet :       |              |   |
|----------------------|--------------|---|
| Type :               |              |   |
| Nom commun 🗸 🗸       | Ajouter >    |   |
| Valeur :             | < Supprimer  |   |
| W2012R2PKI.GSB.local | ( Supplified |   |
| Autre nom :          |              | Г |

Cliquez ensuite sur « Ajouter »

| A Objet Général Extensions                                                                                                    | Clé privée | Autorité de cer | tification | Signature  |          |  |  |
|----------------------------------------------------------------------------------------------------|------------|-----------------|------------|------------|----------|--|--|
| Le sujet d'un certificat est l'utilisateur ou l'ordinateur vers lequel le certificat est émis.<br>Vous pouvez entrer des informations sur les types de noms de sujet et d'autres noms qui<br>peuvent être utilisés dans un certificat. |            |                 |            |            |          |  |  |
| Sujet du certificat<br>L'utilisateur ou l'ordinateur qui reçoit le certificat                                                                                                    |            |                 |            |            |          |  |  |
| Type:                                                                                                    |            |                 | CN=W2      | 012R2PKI.G | SB.local |  |  |
| Nom commun 🗸                                                                                                    | Ajou       | ıter >          |            |            |          |  |  |
| Valeur :                                                                                                    | < Sup      | primer          |            |            |          |  |  |

Letort

Léo

Vous pouvez définir ensuite un « Nom convivial » Dans l'onglet Général. Cliquez pour terminer sur « Ok ».

| Propriétés du certificat |                                                                                                   |  |  |  |  |  |  |  |  |
|--------------------------|---------------------------------------------------------------------------------------------------|--|--|--|--|--|--|--|--|
| 🛕 Objet                  | A Objet Général Extensions Clé privée Autorité de certification Signature                         |  |  |  |  |  |  |  |  |
| Un nom o<br>certificat.  | Un nom convivial et une description facilitent l'identification et l'utilisation d'un certificat. |  |  |  |  |  |  |  |  |
| Nom con                  | Nom convivial :                                                                                   |  |  |  |  |  |  |  |  |
| CERT_W2                  | CERT_W2012R2PKI.GSB.local                                                                         |  |  |  |  |  |  |  |  |
| Description :            |                                                                                                   |  |  |  |  |  |  |  |  |
|                          |                                                                                                   |  |  |  |  |  |  |  |  |

Cliquez ensuite sur « Inscription ».

Letort

Léo

|                |                                                                                                    |                                                | _ <b>D</b> X |
|----------------|----------------------------------------------------------------------------------------------------|------------------------------------------------|--------------|
| 📮 Inscr        | iption de certificats                                                                                              |                                                |              |
| De<br>Va<br>de | emander des certificats<br>ous pouvez demander les types de certificats s<br>mander, puis cliquez sur Inscription. | suivants. Sélectionnez les certificats que vou | s voulez     |
|                | Stratégie d'inscription à Active Directory                                                                         |                                                |              |
|                | Ordinateur                                                                                                    | <b>i</b> Statut : Disponible                   | Détails 🗸    |
|                | Serveur Web W2012R2PKI                                                                                             | ③ Statut : Disponible                          | Détails 🗸    |
|                |                                                                                                    |                                                |              |
|                |                                                                                                    |                                                |              |
|                | ] Afficher tous les modèles                                                                                        |                                                |              |
|                |                                                                                                    | Inscription                                    | Annuler      |

#### Cliquez sur « Terminer »

| Inscription de certificats               |                                    |                  |
|------------------------------------------|------------------------------------|------------------|
|                                          |                                    |                  |
| Résultats de l'installation des          | s certificats                      |                  |
|                                          |                                    |                  |
| Les certificats suivants ont été inscrit | s et installés sur cet ordinateur. |                  |
| Stratégie d'inscription à Active D       | irectory                           |                  |
| Serveur Web W2012R2PKI                   | 🖌 Statut : Opération réussie       | Détails 🗸        |
|                                          |                                    |                  |
|                                          |                                    |                  |
|                                          |                                    |                  |
|                                          |                                    |                  |
|                                          |                                    |                  |
|                                          |                                    |                  |
|                                          |                                    |                  |
|                                          |                                    |                  |
|                                          |                                    |                  |
|                                          |                                    | <u>T</u> erminer |

# **Configuration serveur IIS :**

| • ھي         | Gestionnaire d         | le serveur 🔸 Tableau de                                                                                                    | bord                          |
|--------------|------------------------|----------------------------------------------------------------------------------------------------|-------------------------------|
| 🔛 Tableau de | <b>V</b>               |                                                                                                    |                               |
| Serveur loo  | Fichier Affichage Aide | R2PKI   Sites   Default Web Site                                                                                                    |                               |
| AD CS        | Connexions             | Page d'accueil<br>ministra<br>ns<br>Gestion<br>Explorer<br>Modifier les autorisations<br>Ajouter une application                                           | de Default V<br>Atteindre - 🕁 |
|              |                        | Ajouter un répertoire virtuel<br>Modifier les liaisons<br>Gérer le site Web<br>Actualiser<br>Supprimer<br>Renommer<br>Basculer vers l'affichage du contenu | Compression                   |

Letort Léo

|                  | Modifier la liaiso                      | n de | site         | ? X      |
|------------------|-----------------------------------------|------|--------------|----------|
| Type :<br>https  | Adresse IP :<br>V Toutes non attribuées |      | Port :       | ]        |
| Nom de l'hôte    | :                                       |      |              |          |
|                  |                                         |      |              |          |
| Exiger l'indic   | cation de nom du serveur                |      |              |          |
|                  |                                         |      |              |          |
| Certificat SSL : |                                         |      |              |          |
| CERT_W2012R2     | 2PKI.GSB.local                          | ¥    | Sélectionner | Afficher |
|                  |                                         |      |              |          |
|                  |                                         | Γ    | ОК           | Annuler  |

|       |               |      | Liaisons   | de sites         | ? X         |
|-------|---------------|------|------------|------------------|-------------|
| -     |               |      |            |                  |             |
| Туре  | Nom de l'hôte | Port | Adresse IP | Informations sur | <br>Ajouter |
| https |               | 443  | *          |                  | Modifier    |
|       |               |      |            |                  | Supprimer   |
|       |               |      |            |                  | Parcourir   |
|       |               |      |            |                  |             |
|       |               |      |            |                  |             |
|       |               |      |            |                  |             |
|       |               |      |            |                  |             |
|       |               |      |            |                  |             |
|       |               |      |            |                  | Fermer      |

## Navigation sur l'interface web :

#### L'interface web permet de :

- Demander un certificat : En copiant une requête de certificat à faire signer par l'autorité de certification
- Afficher le statut d'une requête de certificat : Ne concerne que l'autorité autonome (donc cela ne nous concerne pas)
- Télécharger un certificat d'autorité de certification ... : Vous permet de télécharger le certificat de votre autorité, la chaîne de certificat d'autorités (si vous avez créé une autorité secondaire au lieu d'une autorité racine) et les listes de révocation (celle de base + les listes delta).

Accès à l'interface et vérification HTTPS :

On va ouvrir notre navigateur web et tapez dans la barre d'adresse :

https://W2012R2PKI.GSB.local/certsrv/

| Attps://w2012r2pki.gsb.local/certsrv/            |                                          | ₽-₽ | ර් 🥖 Services de certificats Activ 🗙 |
|--------------------------------------------------|------------------------------------------|-----|--------------------------------------|
| de certificats <i>Microsoft</i> Active Directory | Identification du site Web               | ×   |                                      |
| ue !                                             | GSR-W2012R2DKL-CA                        |     |                                      |
| e site Web pour demander un certi                | a identifié ce site comme suit :         |     | rogramme client de messagerie        |
| eb, signer et chiffrer des messages              | w2012r2pki.gsb.local                     |     | lemandez, effectuer d'autres tâ      |
| uvez également utiliser ce site Web              | Cette connexion au serveur est chiffrée. |     | de certification une chaîne de i     |
| · · · · · · · · · · · ·                          | Dois-je faire confiance à ce site ?      |     |                                      |
| enir plus d'informations sur les Sen             | Affiches les estificate                  |     | Documentation sur les Services       |
| nnez une tâche :                                 | Amoner les certificats                   |     |                                      |

|           | Certificat                                        |
|-----------|---------------------------------------------------|
| Général D | Vétails Chemin d'accès de certification           |
|           | Informations sur le certificat                    |
| Ce cer    | rtificat est conçu pour les rôles suivants :      |
| •         | Garantit l'identité d'un ordinateur distant       |
|           |                                                   |
|           |                                                   |
|           |                                                   |
| D         | vélivré à : W2012R2PKI.GSB.local                  |
| D         | <b>élivré par</b> GSB-W2012R2PKI-CA               |
| v         | <b>/alide du</b> 01/06/2017 <b>au</b> 01/06/2019  |
| P         | Installer un certificat Déclaration de l'émetteur |
| L         | ОК                                                |

A partir de ce point mon autorité de certificat permet à chaque machine sur le domaine, pour n'importe quel utilisateur d'aller sur mon interface web avec une connexion certifié.

Voici donc la premier expression de besoin qui est réalisé :

✓ Connexion certifié à l'interface web du serveur IIS

Nous allons donc nous attaquer maintenant à la connexion certifiée sur un client en connexion à distance (connexion TSE)

# Connexion certifié en TSE :

Letort

Léo

Faisons d'abord le test sans la configuration pour voir ce qu'on ne devrait pas obtenir !

Nous allons créer une VM W7 se nommant « W7TEST\_OUT\_TSE », puis nous allons nous connecter à un contrôleur du domaine (LABANNU1 // LABANNU2 ou sur mon serveur 2IS) avec un identifiant Admin du domaine car pour se connecter à un contrôleur de domaine il faut être admin du domaine.

| 🌄 Connexion Bureau à distance 📃 💷                                                                                                    | Sécurité de Windows                                                                                                    |
|----------------------------------------------------------------------------------------------------|----------------------------------------------------------------------------------------------------|
| Remote Desktop<br>Connection                                                                                                    | Entrer vos informations d'identification<br>Ces informations d'identification seront utilisées pour vous connecter à<br>LABANNU1. |
| Ordinateur : LABANNU1                                                                                                    | GSB\AD_LETORT GSB\AD_LETORT                                                                                                    |
| Nom Aucun paramètre n'a été spécifié.<br>d'utilisateur :<br>Vos informations d'identification seront demandées lors de la<br>connevien | Utiliser un autre compte                                                                                                    |
|                                                                                                    | Mémoriser ces informations                                                                                                    |
| Options     Connexion     Aide                                                                                                    | OK Annuler                                                                                                    |

AD\_LETORT est un utilisateur promu au rang d'admin du domaine par mes soins afin de pouvoir tester mes différents tests à effectuer pour valider mes situations professionnels.

ID : AD\_LETORT // MDP : Password123

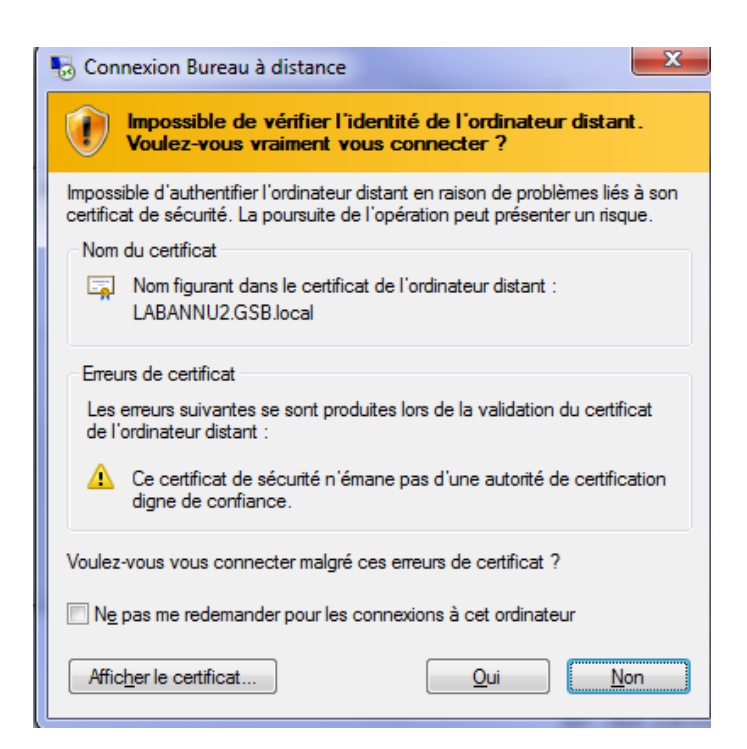

Une fois cette partie finit nous allons pouvoir nous connecter directement avec une connexion certifiée.

Nous allons aller sur l'AD puis dans « Autorité de certification ». Nous allons ensuite faire un clic droit sur modèles de certificats puis gérer :

On arrive dans la console des modèles de certificat, on va faire un clic droit sur le modele Ordinateur et faire « Dupliquer le modèle » :

Voici les modifications à faire :

| Propriétés du nouveau modèle                                                                                                    | Propriétés du nouveau modèle                                           |
|----------------------------------------------------------------------------------------------------|------------------------------------------------------------------------|
| Attestation de clé Nom du sujet Serveur                                                                                                    | Attestation de clé Nom du sujet Serveur                                |
| Conditions d'émission Modèles obsolètes Extensions Sécurité                                                                                            | Conditions d'émission Modèles obsolètes Extensions Sécurité            |
| Compatibilité Général Traitement de la demande Chiffrement                                                                                             | Compatibilité Général Traitement de la demande Chiffrement             |
| Les options de modèle disponibles reposent sur les versions de système<br>d'exploitation les plus anciennes définies dans Paramètres de compatibilité. | Nom complet du modèle :<br>Cert_TSE_Auth                               |
| ☑ Afficher les modifications résultantes                                                                                                    |                                                                        |
| Paramètres de compatibilité                                                                                                    | Nom du modèle :                                                        |
| Autorité de certification                                                                                                    | Cert_TSE_Auth                                                          |
| Windows Server 2012 R2 V                                                                                                    |                                                                        |
|                                                                                                    | Période de validité : Période de renouvellement :                      |
| Destinataire du certificat                                                                                                    | 1 années V 6 semaines V                                                |
| Windows 7 / Server 2008 R2 V                                                                                                    |                                                                        |
|                                                                                                    |                                                                        |
|                                                                                                    | Publier le certificat dans Active Directory                            |
| Il se peut que ces paramètres n'empêchent pas les systèmes d'exploitation                                                                              | Ne pas utiliser la réinscription automatique si un certificat dupliqué |
| plus anciens d'utiliser ce modèle.                                                                                                    | existe dans Active Directory                                           |
|                                                                                                    |                                                                        |
|                                                                                                    |                                                                        |
|                                                                                                    |                                                                        |
|                                                                                                    |                                                                        |
|                                                                                                    |                                                                        |
|                                                                                                    |                                                                        |
|                                                                                                    |                                                                        |
|                                                                                                    |                                                                        |
|                                                                                                    |                                                                        |
| OK Annuler <u>A</u> ppliquer Aide                                                                                                    | OK Annuler Appliquer Aide                                              |
| · · · · ·                                                                                                    |                                                                        |
|                                                                                                    | Modifier l'extension des stratégies d'a                                |
|                                                                                                    | Modifier restension des strategies d'a                                 |
|                                                                                                    | Une stratégie d'application détermine comment un                       |
| Descuiétés du nouveau modèle                                                                                                    | certificat peut être utilisé.                                          |
| Proprietes du nouveau modele                                                                                                    |                                                                        |
| Attestation de clé Nom du sujet Serveur                                                                                                    | Stratégies d'application :                                             |
| Compatibilité Général Traitement de la demande Chiffrement                                                                                             | Authoratifaction du diant                                              |
| Conditions d'émission Modèles obsolètes Extensions Sécurité                                                                                            | Authentification du serveur                                            |
|                                                                                                    | Addientification du serveur                                            |
| Four modifier une extension, selectionnez-la et cliquez sur Modifier.                                                                                  |                                                                        |
| Extensions inclues dans ce modèle :                                                                                                    |                                                                        |
| Contraintes de base                                                                                                    |                                                                        |
| Informations du modèle de certificat                                                                                                    |                                                                        |
| Stratégies d'application                                                                                                    |                                                                        |
|                                                                                                    |                                                                        |
|                                                                                                    | Ajouter Modifier Supprimer                                             |
|                                                                                                    | Ajouter                                                                |
|                                                                                                    | Rendre cette extension critique                                        |
| Modifier                                                                                                    |                                                                        |
| Description de Christophientien :                                                                                                    |                                                                        |
| Description de Strategies o application :                                                                                                    |                                                                        |
| Authentification du client                                                                                                    |                                                                        |
|                                                                                                    |                                                                        |
|                                                                                                    | OK Appuler                                                             |
|                                                                                                    | Ander                                                                  |
| *                                                                                                    |                                                                        |

| Modifier l'extension des stratégies d'a                                                                                                    |                                                                                                    |
|----------------------------------------------------------------------------------------------------|----------------------------------------------------------------------------------------------------|
| the shatf is the balles of the start of the start of the | Ajouter une stratégie d'application                                                                                                    |
| Une stratégie d'application détermine comment un certificat peut être utilisé. Stratégies d'application :          Authentification du serveur         Authentification du serveur         Ajouter       Modifier         Supprimer         Rendre cette extension critique                                                                                                    | Une stratégie d'application (nommée utilisation de la clé améliorée dans<br>Windows 2000) définit la manière dont un certificat peut être utilisé.<br>Sélectionnez la stratégie d'application nécessaire pour des signatures<br>valides de certificats émis par ce modèle.<br>Stratégies d'application :<br>Extension de la couche HAL<br>Fin du tunnel de sécurité IP<br>Générateur de code dynamique<br>Licences de jeux de clés<br>Liste non autorisée<br>Messagerie électronique sécurisée<br>Microsoft Publisher<br>Ouverture de session par catte à puce<br>Pilote de logiciel anti-programme malveillant à lancement anticipé<br>Récupération de fichiers<br>Hemote Desktop Authentification<br>Hepication de messages ou service d'annuaire<br>Sécurité IP IKE intermédiaire |
| OK Annuler<br>Modifier l'extension des stratégies d'a ×                                                                                                    | OK Annuler                                                                                                    |
| Une stratégie d'application détermine comment un<br>certificat peut être utilisé.                                                                                                    |                                                                                                    |
| Stratégies d'application :<br>Authentification du serveur<br>Remote Desktop Authentification                                                                                                    |                                                                                                    |
|                                                                                                    | Modifier la stratégie d'application                                                                                                    |
| Ajouter Modifier Supprimer                                                                                                    | Entrez un nouveau nom pour cette stratégie. Nom : Remote Desktop Authentification dentificateur d'objet : 1.3.6.1.4.1.311.54.1.2                                                                                                    |
| OK Annuler                                                                                                    | OK Annuler                                                                                                    |

| Propriétés du nouveau modèle 🛛 🗙                                                                                                    | Propriétés du nouveau modèle                                                                                                    |
|----------------------------------------------------------------------------------------------------|----------------------------------------------------------------------------------------------------|
| Attestation de clé       Nom du sujet       Serveur         Compatibilité       Général       Traitement de la demande       Chiffrement         Conditions d'émission       Modèles obsolètes       Extensions       Sécurité         Noms de groupes ou d'utilisateurs : | Attestation de clé       Nom du sujet       Serveur         Compatibilité       Général       Traitement de la demande       Chiffrement         Conditions d'émission       Modèles obsolètes       Extensions       Sécurité         Noms de groupes ou d'utilisateurs : |
| Ajouter       Supprimer         Autorisations pour Ordinateurs du domaine       Autoriser       Refuser         Contrôle total                                                                                                    | Ajouter       Supprimer         Autorisations pour AD_LETORT       Autoriser       Refuser         Contrôle total                                                                                                    |
| Pour les autorisations spéciales et les paramètres Avancé<br>avancés, cliquez sur Avancé.                                                                                                    | Pour les autorisations spéciales et les paramètres Avancé Avancé                                                                                                    |

Une fois toutes ces modifications faites, nous allons pouvoir faire ok !

Nous allons ensuite aller dans les modèles de Certificats :

| 🖕 🛛 certsrv - [Autorité de certification (Local)\GSB-W2012R2PKI-CA\Modèles de certificats] |                                     |                                                                                             |                              |                                                                                      |                                                           | -                                |  |
|--------------------------------------------------------------------------------------------|-------------------------------------|---------------------------------------------------------------------------------------------|------------------------------|--------------------------------------------------------------------------------------|-----------------------------------------------------------|----------------------------------|--|
| Fichier Action                                                                             | Affichage ?                         |                                                                                             |                              |                                                                                      |                                                           |                                  |  |
| le 🔿 🖄 🙆                                                                                   | <b>B</b>                            |                                                                                             |                              |                                                                                      |                                                           |                                  |  |
| 🙀 Autorité de cert                                                                         | 🙀 Autorité de certification (Local) |                                                                                             | Nom                          |                                                                                      | Rôle prévu                                                |                                  |  |
| ⊿ 🚽 GSB-W2012                                                                              | R2PKI-CA                            | 🚇 Cert_TSE_A                                                                                | Auth                         |                                                                                      | Authenti                                                  | ification du serveur, Remote De  |  |
| 📔 Certifica                                                                                | ts révoqués                         | 🚇 Serveur We                                                                                | eb W                         | /2012R2PKI                                                                           | Authentification du serveur                               |                                  |  |
| Certifica                                                                                  | ts délivrés                         | Réplication de la messagerie de l'ann                                                       |                              | Réplication de messages du service d'a                                               |                                                           |                                  |  |
| Demand                                                                                     | es en attente                       | <ul> <li>Authentification du contrôleur de do</li> <li>Authentification Kerberos</li> </ul> |                              | Authentification du client, Authentifica<br>Authentification du client, Authentifica |                                                           |                                  |  |
| Demand                                                                                     | es ayant échoué                     |                                                                                             |                              |                                                                                      |                                                           |                                  |  |
| Modéles                                                                                    | de certificats                      | 🖾 Agont do r                                                                                | Accent do récupération EFS   |                                                                                      | Récupération de fichiers                                  |                                  |  |
|                                                                                            | Gérer                               |                                                                                             | ie                           |                                                                                      | Système                                                   | de fichiers EFS (Encrypting File |  |
|                                                                                            | Nouveau                             | •                                                                                           |                              | Modèle de certificat à de                                                            | élivrer                                                   | n du client, Authentifica        |  |
|                                                                                            | Affichage                           | •                                                                                           | eb                           |                                                                                      | Authenti                                                  | itication du serveur             |  |
|                                                                                            | Actualiser<br>Exporter la liste     |                                                                                             | r e certification secondaire |                                                                                      | Authentification du client, Authentifica                  |                                  |  |
|                                                                                            |                                     |                                                                                             |                              |                                                                                      | Système de fichiers EFS (Encrypting File<br><tous></tous> |                                  |  |
|                                                                                            |                                     |                                                                                             |                              |                                                                                      |                                                           |                                  |  |
|                                                                                            | Aide                                | Aide                                                                                        |                              | ateur                                                                                |                                                           | e de liste d'approbation Micros  |  |

On va ensuite trouver notre modèle est cliquer dessus, et faire ok

Nous allons ensuite créer la GPO qui correspond à notre modèle :

| , | • 🕄   🚩 Gére                              |         | Outils   | Afficher | Aide |  |
|---|-------------------------------------------|---------|----------|----------|------|--|
|   | Analyseur de performances                 |         |          |          |      |  |
|   | Assistant Configuration de                | la sécu | urité    |          |      |  |
|   | Autorité de certification                 |         |          |          |      |  |
|   | Autorité HRA (Health Regis                | tratior | h Author | ity)     |      |  |
|   | Centre d'administration Act               | tive Di | rectory  |          |      |  |
|   | Configuration du système                  |         |          |          |      |  |
|   | Défragmenter et optimiser                 | les lec | teurs    |          |      |  |
|   | DHCP                                      |         |          |          |      |  |
|   | Diagnostic de mémoire Wir                 | ndows   |          |          |      |  |
|   | DNS                                       |         |          |          |      |  |
|   | Domaines et approbations Active Directory |         |          |          |      |  |
|   | Gestion de l'accès à distance             |         |          |          |      |  |
|   | Gestion de l'ordinateur                   |         |          |          |      |  |
|   | Gestion des stratégies de g               | roupe   |          |          |      |  |
|   | Gestionnaire des services Ir              | ternet  | t (IIS)  |          |      |  |

On va ensuite créer une UO correspondant à notre certification, on va l'appeler « TSE\_Secure » :

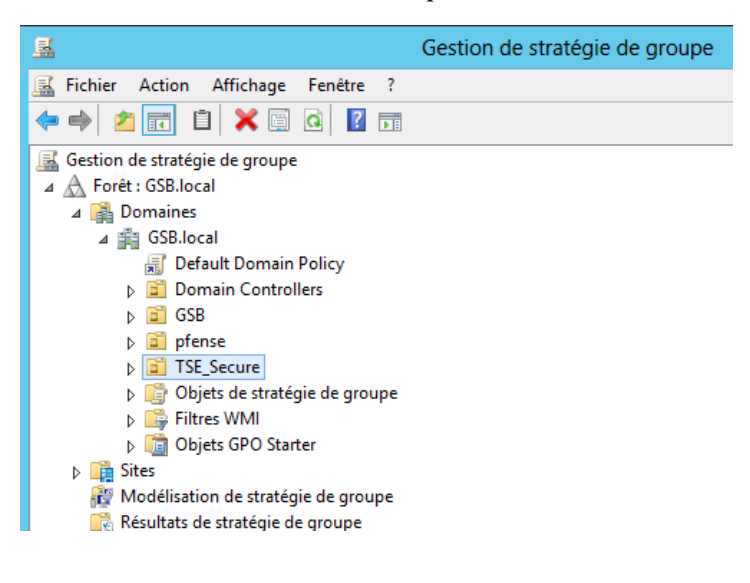

On va pouvoir ensuite créer une GPO pour cela on va directement faire un clic droit sur TSE\_Secure et faire

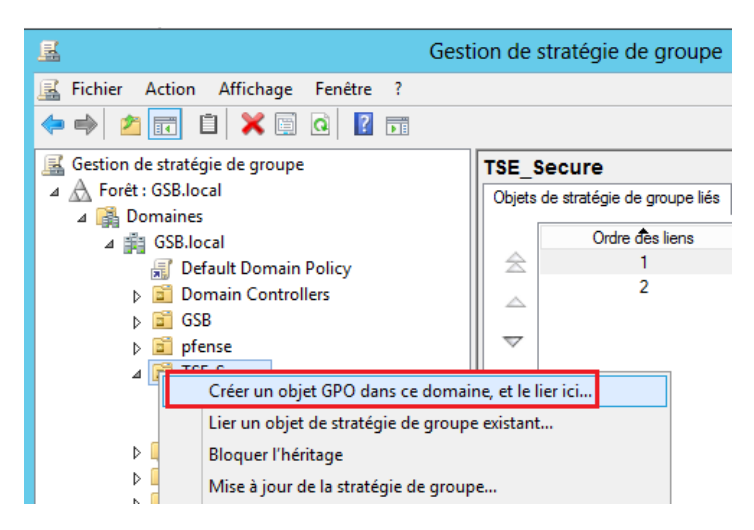

| Letort |
|--------|
| Léo    |

| Nouvel o                              | bjet GPO | x       |
|---------------------------------------|----------|---------|
| Nom :<br>GPO_certificat_Tse_LLETORT   |          |         |
| Objet Starter GPO source :<br>(aucun) |          | ~       |
|                                       | OK       | Annuler |

Une fois créée elle apparait dans les Objets de stratégie de groupe liés, nous allons simplement faire un clic droit dessus et faire gérer :

Puis « Configuration d'ordinateur », puis « modèles d'administration … », puis « Composants Windows », puis « Service Bureau à distance », puis « Hôte de la session Bureau à distance », puis « Sécurité », et enfin « Modèle de certificat d'authentification serveur ».

On arrive donc sur cette page, il suffira ensuite d'activé le modèle et de choisir le modèle que nous avons créé précédemment !!

|                                              | Mod                | Modèle de certificat d'authentification serveur |                                                                                                    |                                                                                                    |                                                                                                    | x                                                                                                    |                                                                               |             |
|----------------------------------------------|--------------------|-------------------------------------------------|----------------------------------------------------------------------------------------------------|----------------------------------------------------------------------------------------------------|----------------------------------------------------------------------------------------------------|----------------------------------------------------------------------------------------------------|-------------------------------------------------------------------------------|-------------|
| Modèle de certif                             | on serveur         |                                                 | Paramètre précédent                                                                                                    | Paramètre                                                                                                    | suivant                                                                                                    |                                                                                                    |                                                                               |             |
| O Non configuré                              | Commentaire :      | e:                                              |                                                                                                    |                                                                                                    |                                                                                                    |                                                                                                    |                                                                               | ^           |
| <ul> <li>Désactivé</li> </ul>                | Pris en charge sur | : Au minimur                                    | m Windows V                                                                                                    | sta                                                                                                    |                                                                                                    |                                                                                                    |                                                                               | ×<br>×<br>× |
| Options :                                    |                    |                                                 | Aide :                                                                                                    |                                                                                                    |                                                                                                    |                                                                                                    |                                                                               |             |
| Nom du modèle de certificat<br>Cert_TSE_Auth |                    |                                                 | Ce paramèt<br>modèle de c<br>automatiqu<br>Bureau à dis<br>Un certifical<br>session Bur<br>sécuriser les<br>de session E<br>(Remote De<br>Si ce param<br>nom de mo<br>modèle de c<br>sélection au<br>Hôte de ses<br>automatiqu<br>spécifié. | re de stratégie vous pe<br>certificat qui détermine<br>ement pour authentifi<br>itance.<br>cest nécessaire pour au<br>eau à distance lorsque<br>communications entr<br>ureau à distance pend<br>sktop Protocol).<br>ètre de stratégie est ac<br>dèle de certificat. Seul<br>certificat spécifié sont<br>tomatique d'un certifi<br>sion Bureau à distance<br>ement uniquement si<br>aucun certificat créé à<br>erveur Hôte de session | rmet de spécifier<br>e quel certificat es<br>er un serveur Hôt<br>uthentifier un sen<br>SSL (TLS 1.0) est o<br>se un client et un<br>lant des connexio<br>tivé, vous devez s<br>s les certificats cro<br>pris en compte lo<br>cat pour authenti<br>. Un certificat est<br>aucun certificat est<br>aucun certificat modèle<br>n Bureau à distance | le nom<br>st sélecti<br>e de ses<br>veur Hôi<br>utilisé pi<br>serveur<br>ons RDP<br>spécifier<br>éés à l'ai<br>ors de la<br>ifier le se<br>sélectio<br>l'a été<br>de certi<br>ce émet | du<br>ionné<br>ision<br>te de<br>our<br>Hôte<br>un<br>ide du<br>erveur<br>nné |             |
|                                              |                    |                                                 |                                                                                                    | ОК                                                                                                    | Annuler                                                                                                    | A                                                                                                    | oplique                                                                       | er          |

Ensuite sur la même page, on va allez sur « Nécessite l'utilisation d'une couche de sécurité .... » :

| 📮 Sécurité                                |                                                                 |               |             |
|-------------------------------------------|-----------------------------------------------------------------|---------------|-------------|
| Nécessite l'utilisation d'une couche      | Paramètre                                                       | État          | Commentaire |
| de sécurité spécifique pour les           | Modèle de certificat d'authentification serveur                 | Activé        | Non         |
| connexions distantes (RDP)                | Définir le niveau de chiffrement de la connexion client         | Non configuré | Non         |
| Mardiffica la compañía de start (sin      | 🗈 Toujours demander le mot de passe à la connexion              | Non configuré | Non         |
| Nodifier <u>le parametre de strategie</u> | Requérir des communications RPC sécurisées                      | Non configuré | Non         |
| Configuration requise :                   | Nécessite l'utilisation d'une couche de sécurité spécifique p   | Activé        | Non         |
| Au minimum Windows Vista                  | 🗈 Ne pas autoriser les administrateurs locaux à personnaliser I | Non configuré | Non         |
| Description :                             | 🗄 Requérir l'authentification utilisateur pour les connexions à | Non configuré | Non         |

Nous allons donc l'activé et mettre en couche de sécurité SSL (TLS 1.0), puis faire ok.

| Se Nécessite l'utilisation d'une couche de sécurité spécifique pour les connexions dista |                                            |                                                                                                    |  |  |
|------------------------------------------------------------------------------------------|--------------------------------------------|----------------------------------------------------------------------------------------------------|--|--|
| 📷 Nécessite l'utilis                                                                     | ation d'une couche de                      | sécurité spécifique pour les connexions distantes (RDP)                                                                                                    |  |  |
| Paramètre précéde                                                                        | ent Paramètre suiv                         | vant                                                                                                    |  |  |
| O Non configuré                                                                          | Commentaire :                              |                                                                                                    |  |  |
| <ul> <li>Activé</li> </ul>                                                               |                                            |                                                                                                    |  |  |
| <ul> <li>Désactivé</li> </ul>                                                            | Pris en charge sur :                       | A contraction of the second second se |  |  |
|                                                                                          | ·                                          | Au minimum Windows Vista                                                                                                    |  |  |
| Options :                                                                                |                                            | Aide :                                                                                                    |  |  |
| Couche de sécurité<br>Choisissez le niveau<br>déroulante.                                | SSL (TLS 1.0)<br>de sécurité dans la liste | Ce paramètre de stratégie spécifie s'il faut requérir l'ur<br>d'une couche de sécurité spécifique pour sécuriser le:<br>communications entre les clients et les serveurs Hôte<br>Bureau à distance lors des connexions RDP (Remote E<br>Protocol).<br>Si vous activez ce paramètre de stratégie, toutes les<br>communications entre les clients et les serveurs Hôte<br>Bureau à distance doivent utiliser la méthode de sécu<br>spécifiée dans ce paramètre lors des connexions à disi<br>méthodes de sécurité suivantes sont disponibles :                                                                                                    |  |  |
|                                                                                          |                                            | * Négocier : la méthode Négocier applique la méthod<br>sécurisée qui est prise en charge par le client. Si TLS (1<br>Layer Security) version 1.0 est pris en charge, elle est u<br>authentifier le serveur Hôte de session Bureau à distar<br>n'est pas pris en charge, le chiffrement RDP (Remote l<br>Protocol) natif est utilisé pour sécuriser les communic<br>mais le serveur Hôte de session Bureau à distance n'e                                                                                                    |  |  |
|                                                                                          |                                            | OK Annuler                                                                                                    |  |  |

Tout est maintenant configuré pour la GPO.

Nous allons pouvoir maintenant faire les tests et regarder si les certificats sont délivrés, nous allons prendre notre VM de test quiise nomme « W7Test\_Situation » et qui se situe dans l'UO sur l'AD ou nous avons appliqué la GPO :

| Nonnexior                                                | n Bureau à distance                                               |           |      |                          |
|----------------------------------------------------------|-------------------------------------------------------------------|-----------|------|--------------------------|
| - Color                                                  | Remote Desktop<br>Connection                                      |           |      |                          |
| Ordinateur :<br>Nom<br>d'utilisateur :<br>Vos informatio | W2012R2pki<br>GSB\AD_LETORT<br>ns d'identification seront demande | ✓         |      |                          |
| connexion.                                               |                                                                   | Connexion | Aide | AD_LETORT // Password12. |

Et nous nous connectons bien sur notre serveur d'autorité dfe certificaiton :

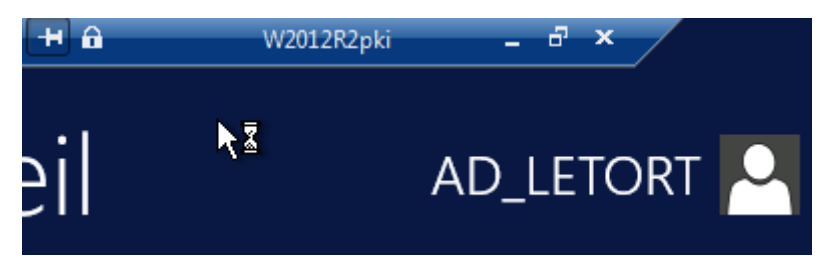

Les deux expressions de besoins sont maintenant remplies !

- ✓ Connexion certifié à l'interface web du serveur IIS
- ✓ Connexion certifié a distance a partir d'un client client sur un controlaire de domaine ou un Serveur d'autorité de certification